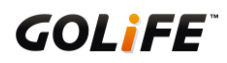

# GOLiFE Care-X HR

# 中文說明書

# 使用前請先閱讀

我們誠摯地感謝您購買本公司的產品。

為了保證您正確地使用本產品,

使用前請您仔細閱讀本說明書。

並請妥**善**地保管好本說明書,以便在需要的時候可以隨時查閱。

※ 商品上有時候會貼有一層防止損傷的保護膜。請務必將保護膜撕下後再開始 使用。如果在貼有保護膜的情況下使用,則有可能因為沾上汗漬、塵埃、或 汙水而導致汙損甚至生鏽。

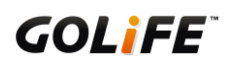

# 版權及商標

本產品之著作權屬研鼎智能股份有限公司所有。

本產品在台灣完成著作設計,受中華民國著作權法保護,任何侵權行為皆被嚴格禁止,並將依法提出最高金額之賠償。

其他未宣告之商標皆屬該商標所有人之所有。

Copyright © 2011-2018 GOYOURLIFE INC. All rights reserved.

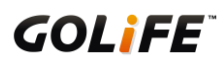

# 產品使用注意事項

| ▲ 警告                                                                                                    | ▲ 注意事項                                                                                                    |
|----------------------------------------------------------------------------------------------------|----------------------------------------------------------------------------------------------------|
| 該標誌表示如果操作不當,有可能造成<br>重傷等嚴重後果                                                                                                    |                                                                                                    |
| <ul> <li>・如果出現以下情況時,應立即停止使用</li> <li>・手環機身或錶帶因任何原因變得尖銳時。</li> <li>※請立即與購買商店或本公司客服中心取得聯繫。</li> </ul>                                                         | <ul> <li>・應避免在以下場所使用或保存手環</li> <li>・有揮發性藥品散發的地方(去光油等化妝品、殺蟲劑等等)。</li> <li>・溫度長期超出 -10 ℃~60 ℃範圍以外的地方。</li> <li>・長期受到磁力或靜電影響的地方。</li> </ul> |
| <ul> <li>         •請勿將手環或零件放在嬰幼兒觸摸得到的地方         ※萬一嬰幼兒誤吞,請盡快就醫。     </li> </ul>                                                                             | <ul> <li>●出現過敏或斑疹時</li> <li>※應立即停止使用,並盡快就醫。</li> </ul>                                                                                   |
| <ul> <li>請勿對手環拆卸更換充電電池或進行改造</li> <li>拆裝手環需要專門知識。更換之充電電池也<br/>需要正確規格。請交由購買商店處理。</li> <li>※若電池裝錯規格,可能導致破裂、發熱、甚至起火。</li> <li>※錯誤拆裝手環,則可能導致進水,使手錶損壞。</li> </ul> | <ul> <li>其他注意事項</li> <li>請勿對手環或零件進行拆卸或改造。</li> <li>請勿將手環交給嬰幼兒,以免導致誤吞食、受傷、或過敏。</li> <li>使用完的電池,應遵照當地政府規定方式處理。</li> </ul>                  |

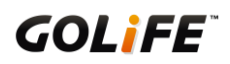

| 目錄 | • |
|----|---|
|    |   |

|    | 使用前請先閱讀                       | -01 |
|----|-------------------------------|-----|
|    | 版權與商標                         | -02 |
|    | 產品使用注意事項                      | 03  |
|    | 目錄                            | 04  |
| 1. | 第一章:產品介紹                      | 06  |
|    | 1.1 開始使用                      | -06 |
|    | 1.2 按鍵與外觀                     | 07  |
|    | 1.3 自動顯示設定                    | -08 |
|    | 1.4 配戴 Care-X HR              | -08 |
| 2. | 第二章:配對與同步                     | 09  |
|    | 2.1 與您的智慧手機配對                 | -09 |
|    | 2.2 與您的智慧手機同步                 | -11 |
|    | 2.3 更新手環韌體                    | -12 |
| 3. | 第三章:活動追蹤與功能                   | -13 |
|    | 3.1 手環功能介紹(需與 GoFIT App 搭配使用) | -13 |
|    | 3.2 手環符號介紹                    | -21 |
| 4. | 第四章:裝置設定                      | 22  |
|    | 4.1 語言、時間、單位設定                | 22  |

| 5. | 第五章:GoFIT App 功能介紹 | -23 |
|----|--------------------|-----|
|    | 5.1 應用程式功能介紹       | -23 |
| 6. | 第六章:疑難排解           | -28 |
| 7. | 第七章:產品規格表          | -43 |

## 第一章:產品介紹

1.1 開始使用

使用 Care-X HR 之前, 請先完成以下步驟。

● 將充電夾接頭連接至電腦 USB 連接埠。

- 請確實對準手環與充電夾的感應處,夾穩後開始充電,直到充滿為止,充電時間約 90-120 分鐘。
- 與相容的手機進行設定與配對
  - ◆ 必須先完成裝置與智慧型手機或電腦的配對,以及免費的 GOLiFE 帳號設定,才有辦法使

用全部的功能。(配對與註冊帳號請參考第二章)

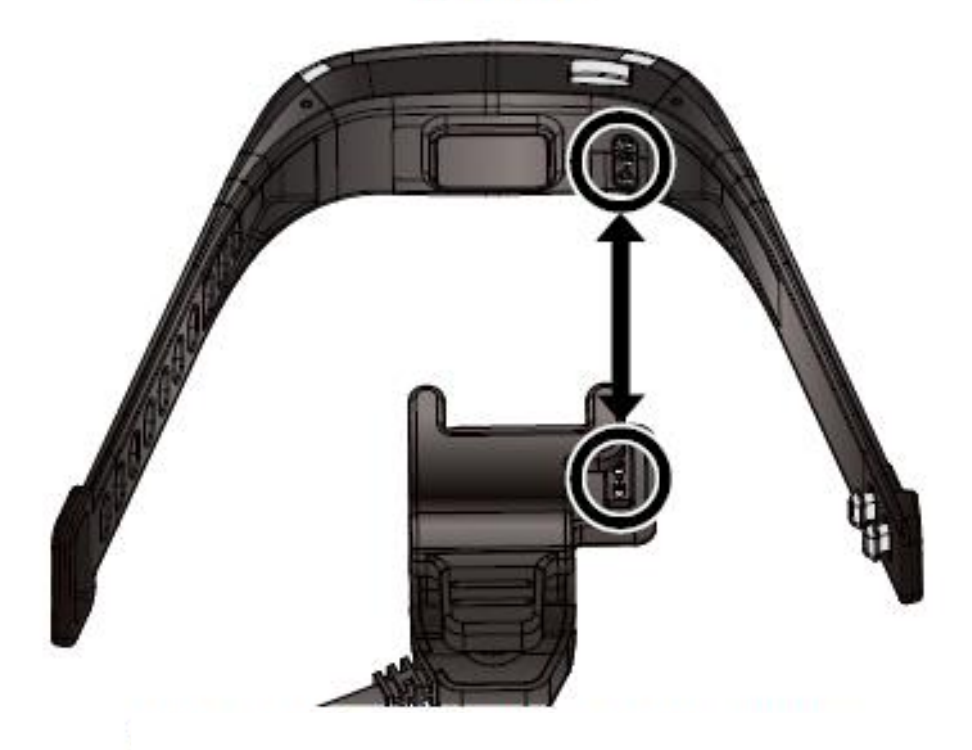

充電方式

請確實對準手環與充電夾的感應處

夾穩後開始充電

**GOL***iFE*<sup>\*\*</sup>

1.2 按鍵與外觀

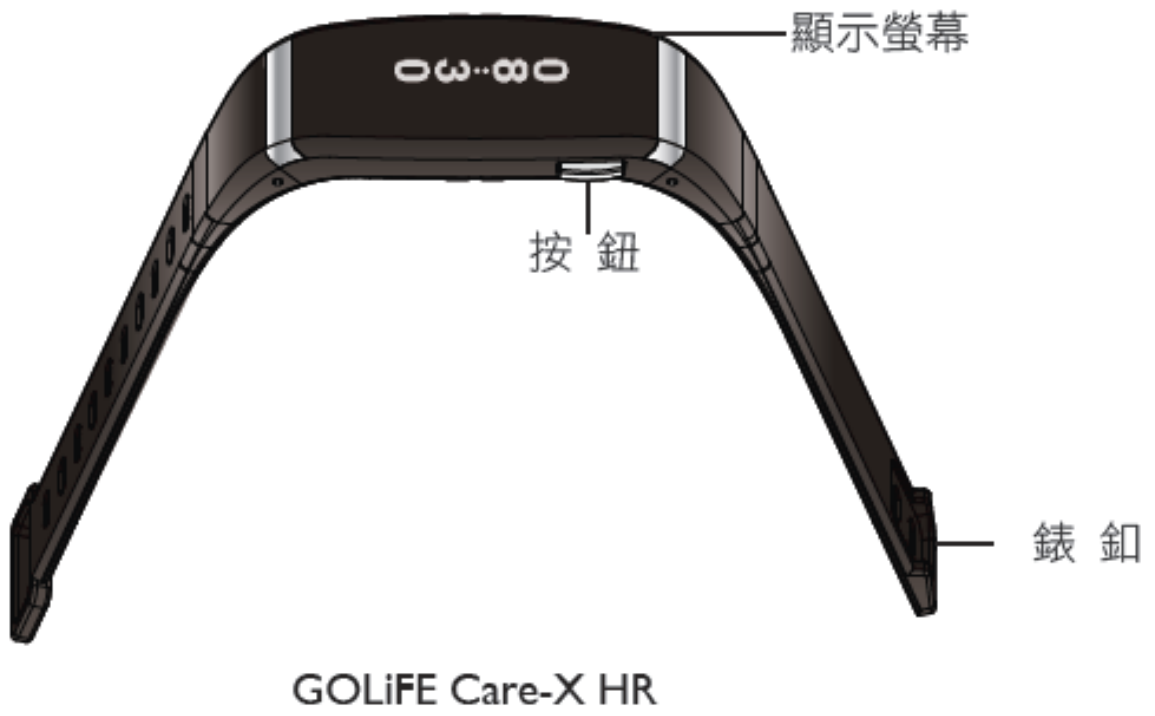

智慧心率手環

- 按鈕:按壓以檢視不同畫面(如下長條圖)
  - 短按切換不同數據顯示。
  - 長按切換 活動 / 勿擾 模式。

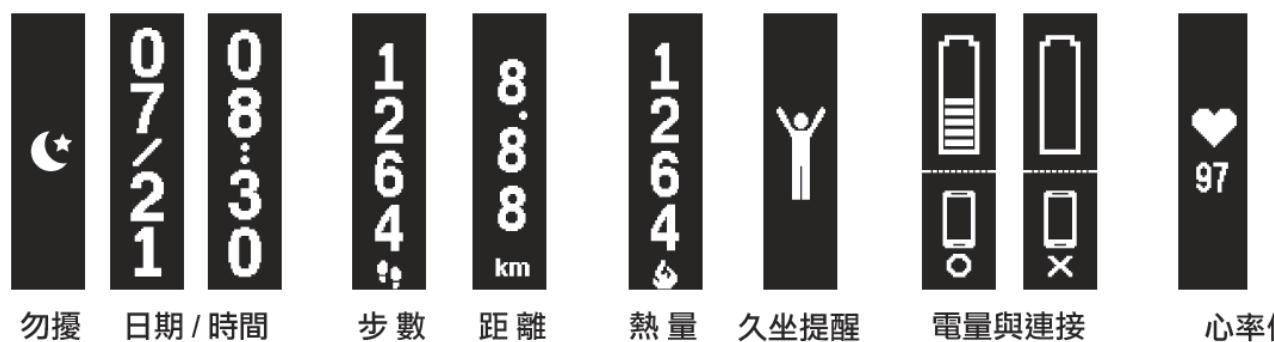

模式

步數

距離

久坐提醒

電量與連接 狀態

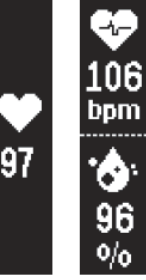

心率偵測

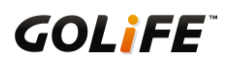

#### 1.3 自動顯示設定

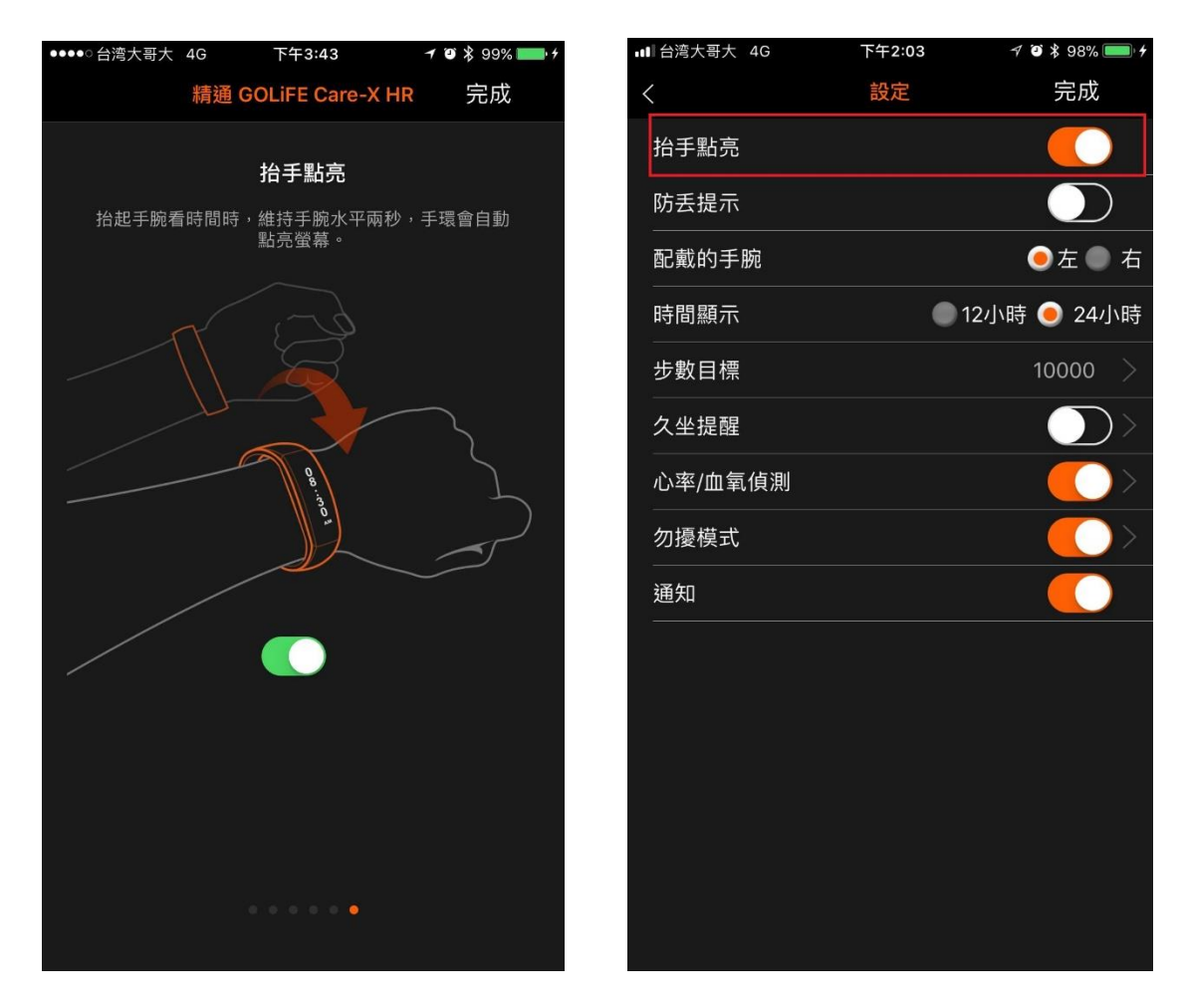

● 當您在 App 開啟功能後,一抬起手,維持水平約兩秒鐘,手環會自動顯示時間。

1.4 配戴 Care-X HR

穿戴方式

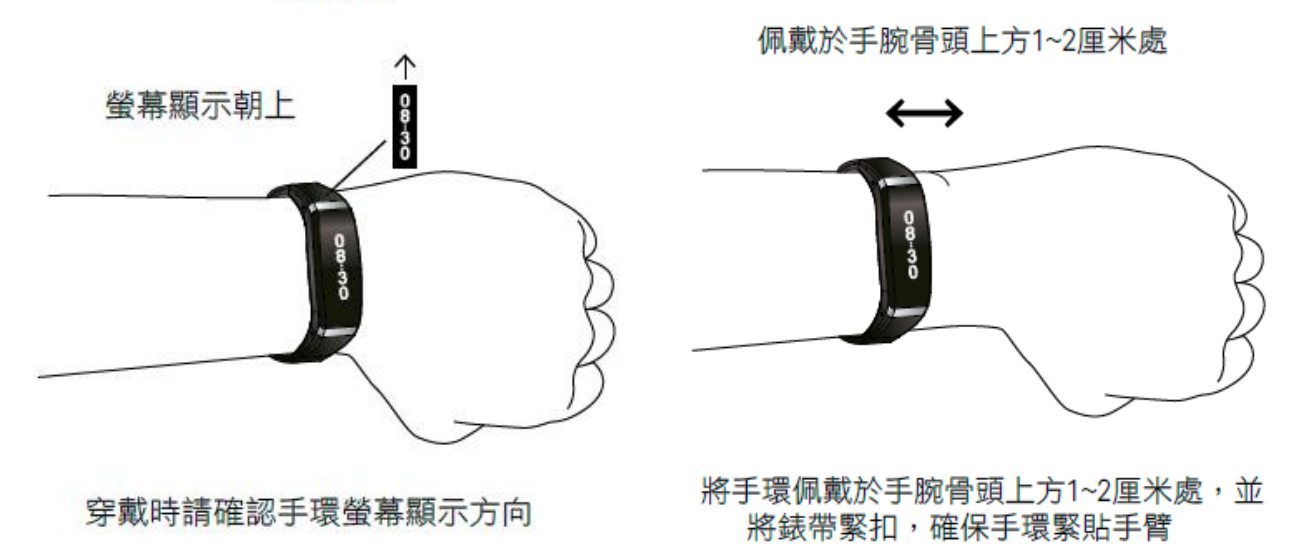

## 第二章:配對和同步

- 2.1 與您的智慧手機配對
- 步驟一:請先下載 GOLiFE GoFIT App

下載安裝 GoFIT App:請使用下列兩種方式下載並安裝 App

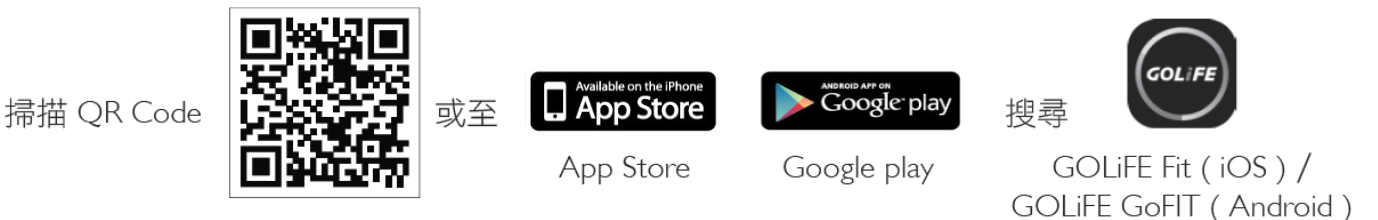

### 設定 GOLiFE Care-X HR 智慧手環

- 打開 App, 註冊 GOLiFE 帳號(有帳號者可直接登入)。註冊完畢後,請到您 註冊的信箱收取 GOLiFE 認證信,點選認證按鈕後即可登入 GOLiFE 帳號。
- 打開 App 選取裝置按照步驟指示連接 GOLiFE Care-X HR。
- 進行藍牙配對前請確認已開啟行動裝置的藍牙連線功能。
   (請至行動裝置中的設定 → 藍牙 → 開啟)

#### ● 步驟二:與 Care-X HR 進行配對

| ●●●○○台湾大哥大 4G 上午9:27                              | <b>1 ≵</b> 72% <b>■</b> D + | ●●●○○台湾大哥大 4G | 上午9:27   | <b>1</b> ∦ 72% <b>■</b> | ●●●●○台湾大哥大 4G | 上午9:28                | <b>1</b> 🖇 72% 💷 🕇           |
|---------------------------------------------------|-----------------------------|---------------|----------|-------------------------|---------------|-----------------------|------------------------------|
| 裝置                                                | + $-$                       | <             | 選擇裝置     |                         | <             | 選擇裝置                  |                              |
| GOLiFE Fit Plus                                   | 新增裝置                        | ž             | 選擇裝置開始綁定 |                         | U U U         | <b></b> Ф             | 文顯示 微信運動                     |
|                                                   |                             |               |          |                         |               | GOLiFE Ca<br>微信運動 光學心 | are-X HR<br>智慧手環<br>率 來電訊息通知 |
| GoWatch X-PRO<br>序列號: WPR5523004<br>硬體版本: 1.02.09 | 已連線)<br>54N57               |               |          |                         |               |                       | 計步距離<br>                     |
| EF RE                                             |                             |               |          |                         | 120           | GOLIFE C              | Care One<br>智慧手環<br>鬧鐘 睡眠    |
|                                                   |                             |               |          |                         |               |                       |                              |
|                                                   |                             |               |          |                         |               | GOLiFE C<br>中         | are 2 HR<br>智慧手環<br>文顯示 光學心率 |
| ジー<br>健康看板 炭蓝                                     | ──<br>我的                    |               |          |                         |               |                       |                              |

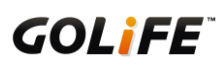

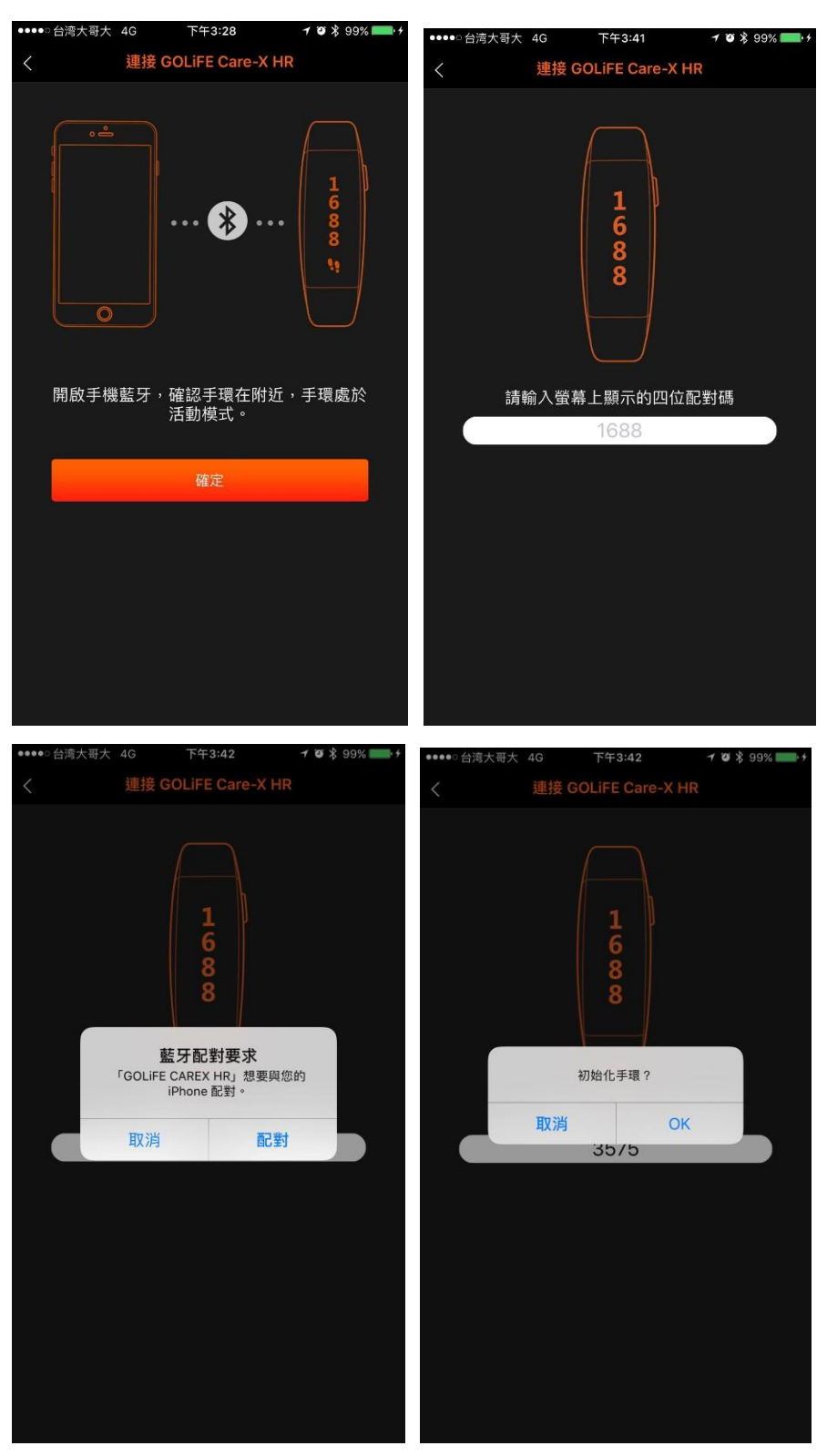

1. 打開 GoFIT App 後,按下畫面下方 "裝置 ,接著選擇 智慧手環 。

2. 選擇 Care-X HR, 並確認手環在附近且是處於活動模式狀態。

3. 按下確認後,手環螢幕將顯示4位配對碼,輸入4位配對碼後即可完成配對。

2.2 與您的智慧手機同步

- 1. Care-X HR 與手機須保持 3 公尺以內的距離。
- 2. 打開 GoFIT App 後,下拉 App 畫面即可開始同步資料。
- 3. 也可至 " 裝置 " 點選型號 Care-X HR, 至裝置畫面按下 " 同步 " 鈕, 即可開始同步。
  - ◆ 上傳活動至 GOLiFE GoFIT App 中,可同時同步在 GOLiFE 雲端網站上,您可以在 App 或

是 GOLiFE 雲端網站中檢視相關同步資料。

#### ♦ GOLiFE Fit 雲端網站: http://fit.goyourlife.com/

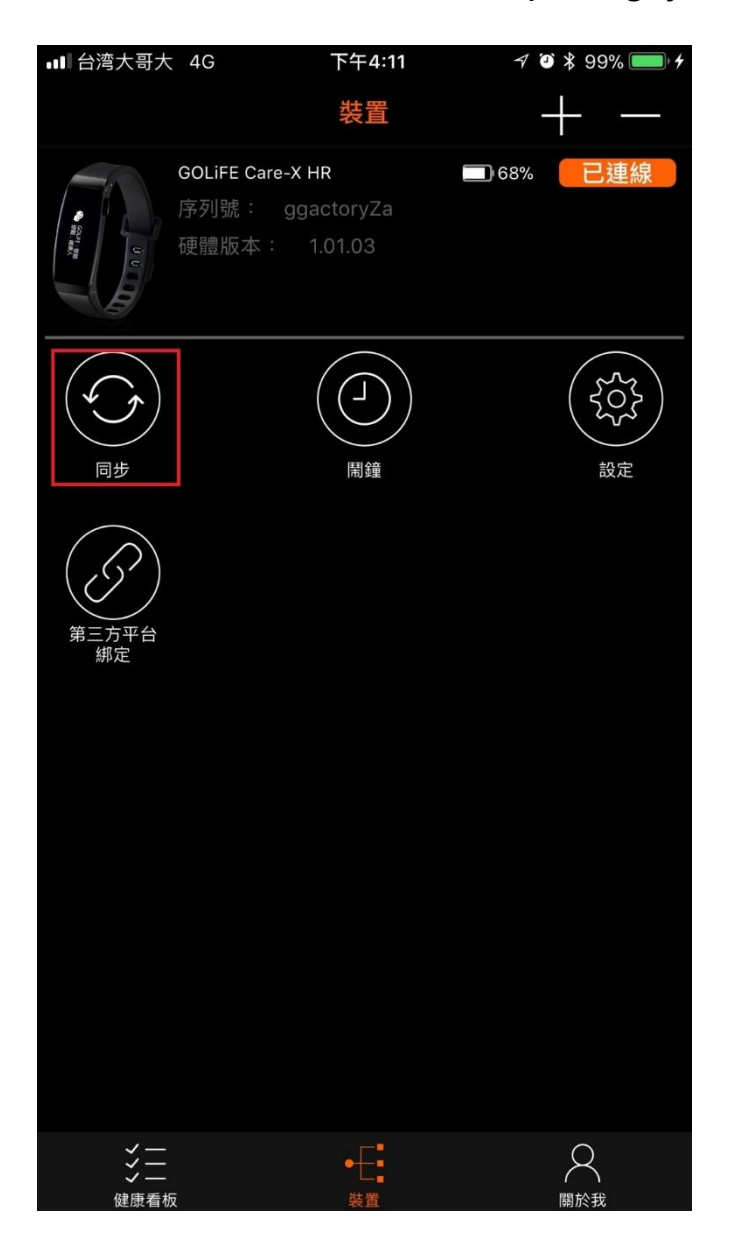

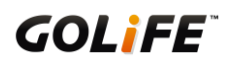

#### 2.3 更新手環韌體

| ●●●●○ 台湾大   | 哥大 秺                            | 下午4:42                                 | 🕈 🗃 💲 100% 🚃 +  | •••• | 台湾大哥大 4G | 下午2: | 52 7 🛙 🖇         | 100% <b></b> ŀ | ●●●○○台湾大哥大 | <b>令</b> 下午 | 5:12     | <b>≁ ७</b> ∦ 100% | • + |
|-------------|---------------------------------|----------------------------------------|-----------------|------|----------|------|------------------|----------------|------------|-------------|----------|-------------------|-----|
|             |                                 | 装置                                     | + -             | <    |          | 更新裝置 | 間版本              |                | <          | 更新裝         | 置版本      |                   |     |
|             |                                 |                                        | DEF F France    |      |          |      |                  |                |            |             |          |                   |     |
| Ø.          | GoWatch X-PI<br>序列號: \<br>硬體版本: | RO<br>VPRS52300454N57<br>1.03.02       |                 |      |          |      |                  |                |            |             |          |                   |     |
| $\bigcirc$  |                                 |                                        | $\bigcirc$      |      |          |      |                  |                |            |             |          |                   |     |
| 同步          |                                 | 設定                                     | 第三方平台<br>綿定     |      | 裝置       |      | GOLiFE Care-X HR | 5              | 9          | 装置          | GOLIFE C | are-X HR          |     |
|             | GOLiFE Care-                    | X HR 💼                                 | 100% 已連線        |      | 目前韌體비    | 反本   | 1.01.02          |                |            | 升級          | 成功       |                   |     |
| U U         |                                 | PHBG70200441U25<br>2.03.01.d <u>升級</u> |                 |      | 新版韌體別    | 反本   | 2.03.01Dev       |                |            | C           | к        |                   |     |
|             |                                 |                                        |                 |      |          |      | 查看韌體變更記錄         |                |            |             | 查看韌體     | 變更記錄              |     |
| 同世<br>同世    |                                 |                                        | く<br>う<br>設定    |      | •        |      |                  |                |            | 開始          | 升級       |                   |     |
| 第三方平台<br>第定 |                                 |                                        |                 |      |          |      |                  |                |            |             |          |                   |     |
| く<br>       | Į                               |                                        | <b>〇</b><br>關於我 |      |          |      |                  |                |            |             |          |                   |     |

- 1. 打開 GoFIT App 後,按下 "裝置 "選擇 Care-X HR,查看硬體版本是否有 "升級 "字樣。
- 2. 點選 "升級 ",按下 "開始升級 "即可更新 (若手環已是最新韌體將不會出現 "升級 "字樣)
  - ◆ 請拔下手環,盡量將手環靠近手機擺放。
  - ◆ 若對韌體更新紀錄有疑慮時,也可至 "查看韌體變更紀錄 " 觀看相關資訊。
- 3. 確認您的 App 在前景運行更新。(請勿跳出 App)
- 5. 更新完畢後即跳出 "升級成功 ",按下 "OK ",代表已順利完成更新。

※ 若遇到裝置無法回應的情況,請參考第六章疑難排解。

## 第三章:活動追蹤和功能

- 3-1 手環功能介紹(需與 GoFIT App 搭配使用)
- 時間日期:顯示目前時間與日期,透過手機同步更新現在時刻。
- 活動追蹤:追蹤您的每日步數、移動距離及消耗卡路里。
- 久坐提示:設定久坐提示來提醒您整天保持活動狀態。如果您停留在同一處時間太久,手環會產 生輕微震動。

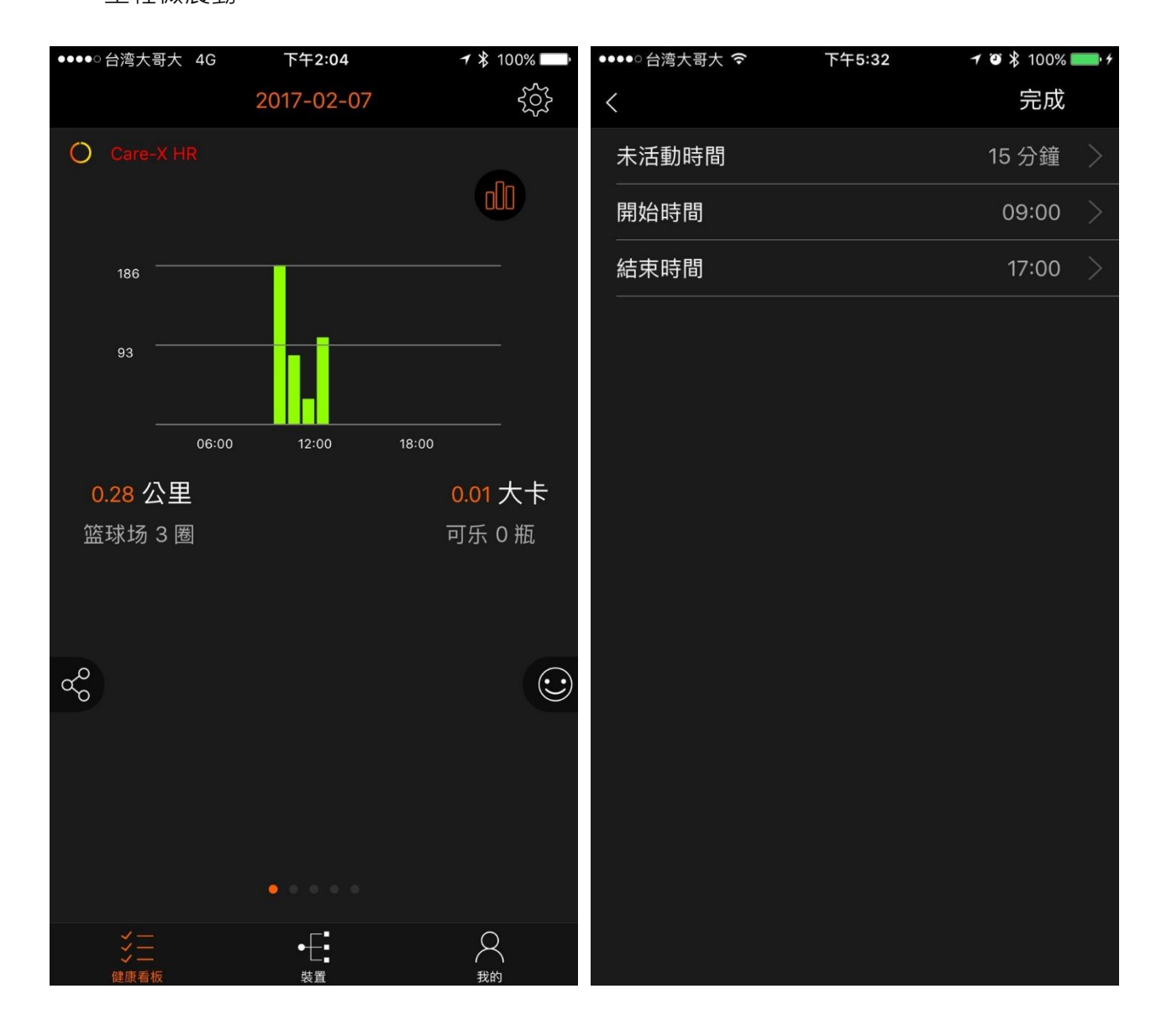

 心率功能:手環將顯示您目前每分鐘的心跳數(bpm)·App 可設定自動量測時間(預設為每2 小時測量一次)。測量結果將儲存在 App 中(需開啟 App 同步資料)·並分析當日平均、最高、 最低之心跳數,提供使用者追蹤每日的心跳趨勢。

| ●●●●○ 台湾 | 营大哥大 4G             | 上午9:34                                                             | <b>1</b> ♥ 第 79% <b>■</b> + | ●●●●○台湾                              | 大哥大 4G              | 上午9:35               | <b>≁</b> ७ ∦ 79% <b>■</b> +                                                                                                    |
|----------|---------------------|--------------------------------------------------------------------|-----------------------------|--------------------------------------|---------------------|----------------------|----------------------------------------------------------------------------------------------------|
| 今天       |                     | 2017-04-25 💌                                                       |                             | 今天                                   |                     | 2017-04-25           | <ul> <li></li> <li></li></ul> |
|          | (                   | 當前心率                                                               |                             | 最高心率<br>最低心率<br>150                  | 曲線 ——— 平<br>曲線 ———  | 均心率曲線 ———            | 9                                                                                                    |
|          | 當前血經<br><b>97</b>   | 94 😴                                                               |                             | 100<br>50                            |                     |                      |                                                                                                    |
|          |                     |                                                                    |                             | 00:00                                |                     | 12:00                | 23:59                                                                                                    |
| ~        | 平均<br><b>94</b> 次/分 | 最高<br><b>133</b> 次/分                                               | 最低<br>55 次/分                | <b>\$</b>                            | 平均<br><b>94</b> 次/分 | 最高<br><b>133</b> 次/分 | 最低<br>55 次/分                                                                                                    |
|          | 平均<br><b>97</b> %   | 最高<br><b>98</b> %                                                  | 最低<br><b>96</b> %           |                                      | 20:00               | 112 次/分              | >                                                                                                    |
|          |                     |                                                                    |                             |                                      | 18:00               | 62 次/分               | >                                                                                                    |
| å        |                     |                                                                    | $\odot$                     | ∞°<br>℃                              | 16:00               | 62 次/分               | $\overline{.}$                                                                                                    |
| 0        |                     |                                                                    | Ŭ                           |                                      | 14:00               | 72 次/分               | >                                                                                                    |
|          |                     |                                                                    |                             |                                      | 12:00               | 69 次/分               | >                                                                                                    |
|          |                     |                                                                    |                             |                                      | 10:00               | 81 次/分               | >                                                                                                    |
|          |                     |                                                                    |                             |                                      | 08:00               | -77 吹/分              | >                                                                                                    |
| 。<br>(建) |                     | e<br>t<br>t<br>t<br>t<br>t<br>t<br>t<br>t<br>t<br>t<br>t<br>t<br>t | 日間於我                        | ・<br>・<br>・<br>・<br>・<br>・<br>・<br>・ | <br>                | ◆                    | 國於我                                                                                                    |

血氧功能:手環將顯示您目前血液中的含氧量(以百分比表示),若血氧濃度太低,可能導致身 體不適。App 可設定自動量測時間(預設為每2小時測量一次)。測量結果將儲存在 App 中(需 開啟 App 同步資料),並分析當日平均、最高、最低之血氧百分比,提供使用者隨時注意血氧趨

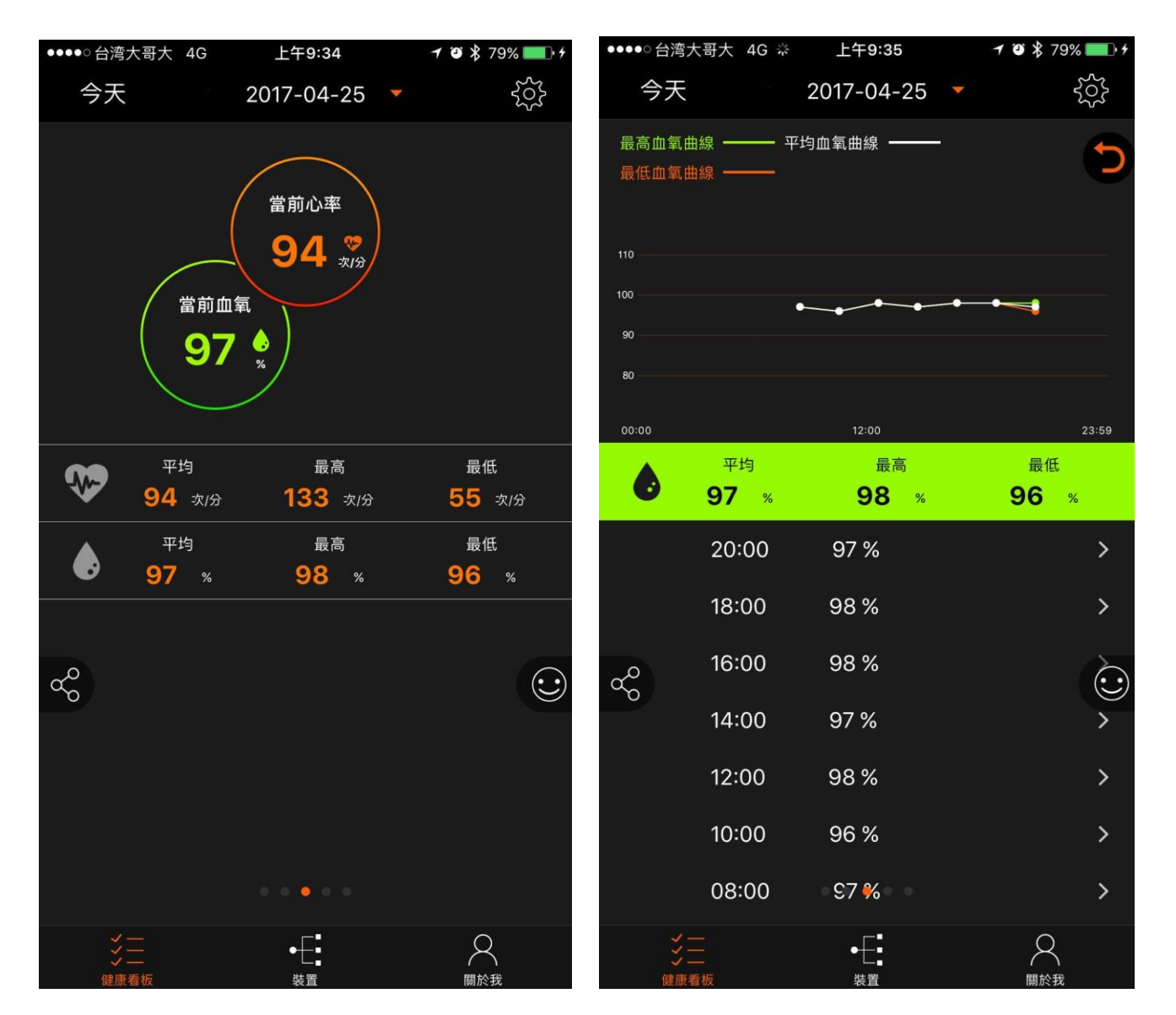

勢,保持身體的最佳狀態。

● 鬧鐘功能:透過 App 設定鬧鐘類型(類型:起床、睡覺、會議、訓練、約會、配對、其他)·可

設置多個鬧鐘來喚醒或提醒活動到來。

| <b>→</b> \$ 100% | 下午3:03 | ●●●○○台湾大哥大 4G | ●●●○○台湾大哥大 | 4G | 下午3:03 |    | <b>7</b> ≵ 100% 🔛 |
|------------------|--------|---------------|------------|----|--------|----|-------------------|
| -+               | 鬧鐘     | >             | <          |    | 鬧鐘     |    | 儲存                |
|                  |        |               |            |    | 12     | 00 |                   |
|                  |        |               |            |    | 1      | 01 |                   |
|                  |        |               |            | 上午 | 2      | 02 |                   |
|                  |        |               |            | 下午 | 3      | 03 |                   |
|                  |        |               |            |    | 4      | 04 |                   |
|                  |        |               |            |    | 5      | 05 |                   |
|                  |        |               |            |    | 6      | 06 |                   |
|                  |        |               |            |    |        |    |                   |
|                  |        |               | 類型         |    |        |    | 起床 >              |
|                  |        |               | 重複         |    |        |    |                   |
|                  |        |               |            |    |        |    |                   |
|                  | 不可任同理  |               |            |    |        |    |                   |
|                  |        |               |            |    |        |    |                   |
|                  |        |               |            |    |        |    |                   |
|                  |        |               |            |    |        |    |                   |
|                  |        |               |            |    |        |    |                   |
|                  |        |               |            |    |        |    |                   |
|                  |        |               |            |    |        |    |                   |
|                  |        |               |            |    |        |    |                   |
|                  |        |               |            |    |        |    |                   |
|                  |        |               |            |    |        |    |                   |
|                  |        |               |            |    |        |    |                   |
|                  |        |               |            |    |        |    |                   |

| Ľ | ●○○ 台湾大哥大 | 4G | 下午3:03 | 18 | 100% |
|---|-----------|----|--------|----|------|
| < |           |    |        |    | 確定   |
|   | 星期日       |    |        |    |      |
|   | 星期一       |    |        |    |      |
|   | 星期二       |    |        |    |      |
|   | 星期三       |    |        |    |      |
|   | 星期四       |    |        |    |      |
|   | 星期五       |    |        |    |      |
|   | 星期六       |    |        |    |      |
|   |           |    |        |    |      |

| ●●●●○台湾大哥大 4G     | 上午9:42 | 1 🖲 💲 82% 🛄 🕴 |
|-------------------|--------|---------------|
| <                 | 鬧鐘類型   | 確定            |
| 🛋 起床              |        | $\checkmark$  |
| 🤒 睡覺              |        |               |
| 🜮 會議              |        |               |
| 🕩 訓練              |        |               |
| <mark>器</mark> 約會 |        |               |
| 🏭 派對              |        |               |
| ▶ 其他              |        |               |
|                   |        |               |
|                   |        |               |
|                   |        |               |
|                   |        |               |

 智慧提示:即時顯示已配對智慧手機的來電、訊息、社群、Line等通知,可於您個人的智慧手機設定。(GOLiFE Care-X HR 原廠設定為自動開啟電話與簡訊通知,若要新增其他 App 通知, 請到 App 上更改,僅限 Android)

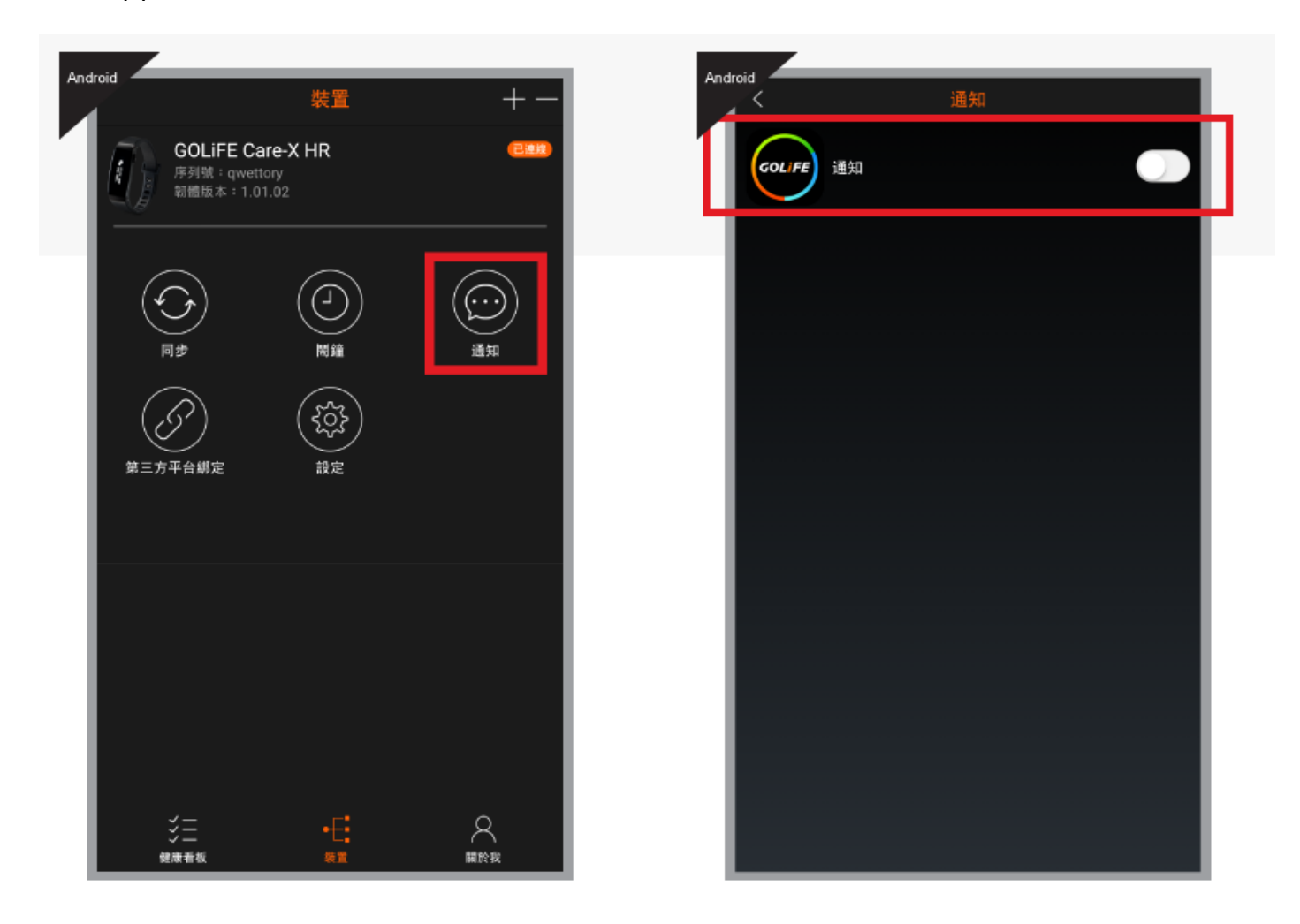

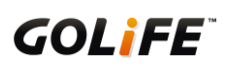

用藥提醒:可透過 App 設定您吃藥的時間與藥物內容。

| ●●●●○台湾大哥大 4G | 下午3:04 | <b>≁</b> ≵ 100% <b>—</b> • | ●●●●○ 台湾大哥大 4G | 下午3:04 | 🕈 🖹 100% 📥 | ●●●○○台湾大哥大 4G | 下午3:04 | 🕇 🗱 100% 📥    |
|---------------|--------|----------------------------|----------------|--------|------------|---------------|--------|---------------|
| <             | 用藥提醒   | +                          | <              |        | 完成         | <             |        | 完成            |
|               | Ē      | 9                          | (              |        |            | (             |        |               |
|               |        | 2                          | 藥物名稱           |        | >          | 領藥日期          |        |               |
|               |        |                            | 領藥日期           |        | >          | 領藥數量          |        | 0 錠 >         |
| $\bigcup$     |        |                            |                |        | 0 錠 >      | 服用劑量          |        | 0 錠 >         |
| C             |        |                            |                |        | 0 锭 >      | 服用頻率          |        | 一天一次 〉        |
|               |        |                            | 服用頻率           |        | —天一次 >     | 回診日期          |        |               |
|               |        |                            |                |        | <u> </u>   | 服用方式          |        |               |
|               | 新增藥物   |                            |                |        |            | 服用時間          |        |               |
|               |        |                            |                |        |            | 回診通知          |        | $\bigcirc$    |
|               |        |                            |                |        |            | 服用通知          |        |               |
|               |        |                            | 回診通知           |        | $\square$  | 重複            |        | $\rightarrow$ |
|               |        |                            | 服用通知           |        |            | 同步到手環         |        |               |
|               |        |                            | 重複             |        | >          |               |        |               |
|               |        |                            |                |        |            |               |        |               |

● 勿擾模式:透過設置勿擾模式時間,來避免在睡覺時受到手環震動干擾。

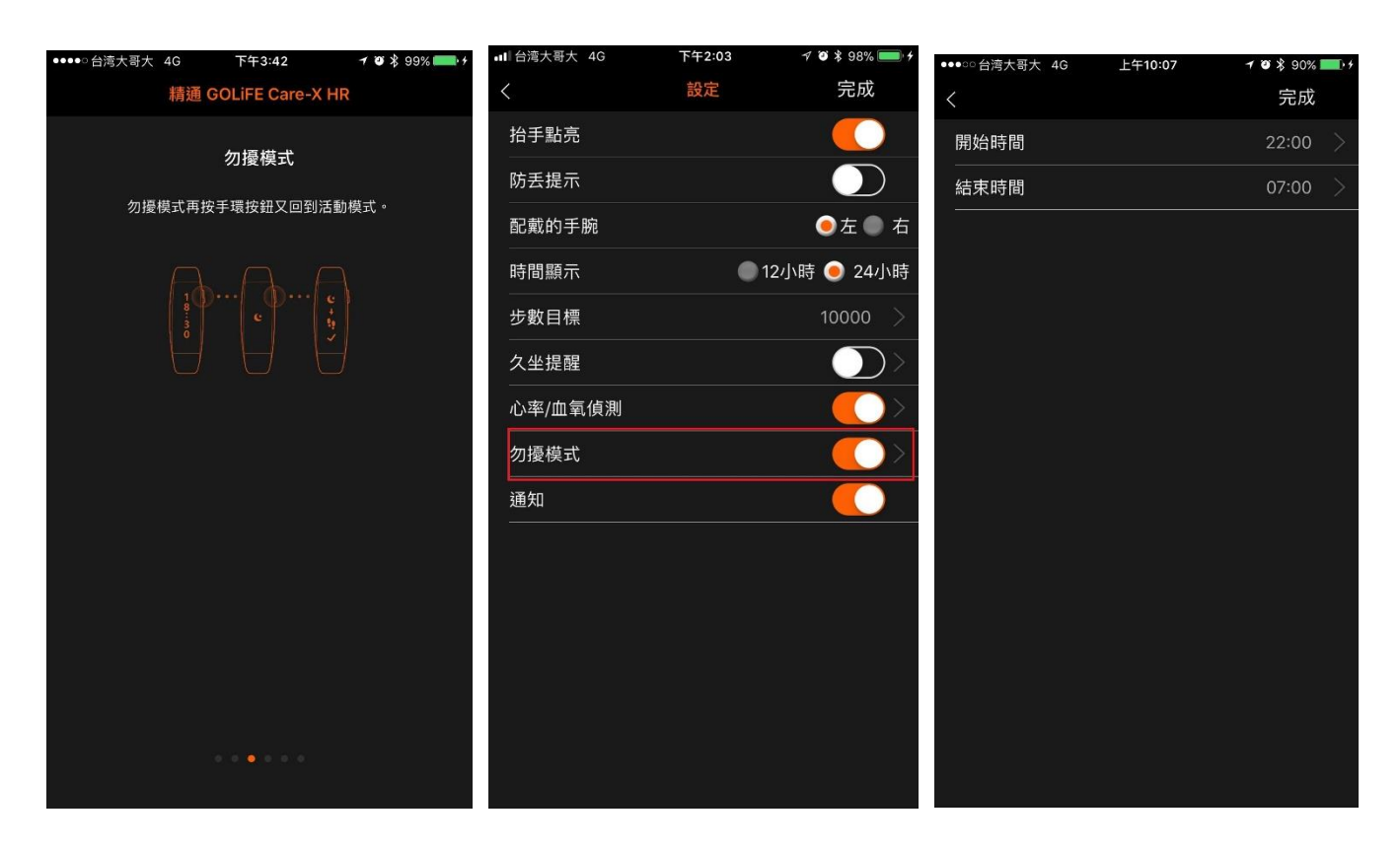

◇ 勿擾模式開啟後,來電與訊息將不再震動告知,改以點亮螢幕的方式顯示通知。

◆ 可自行至 App 設置勿擾模式區間或手動長按手環按鈕切換勿擾模式。

● 自動睡眠偵測功能

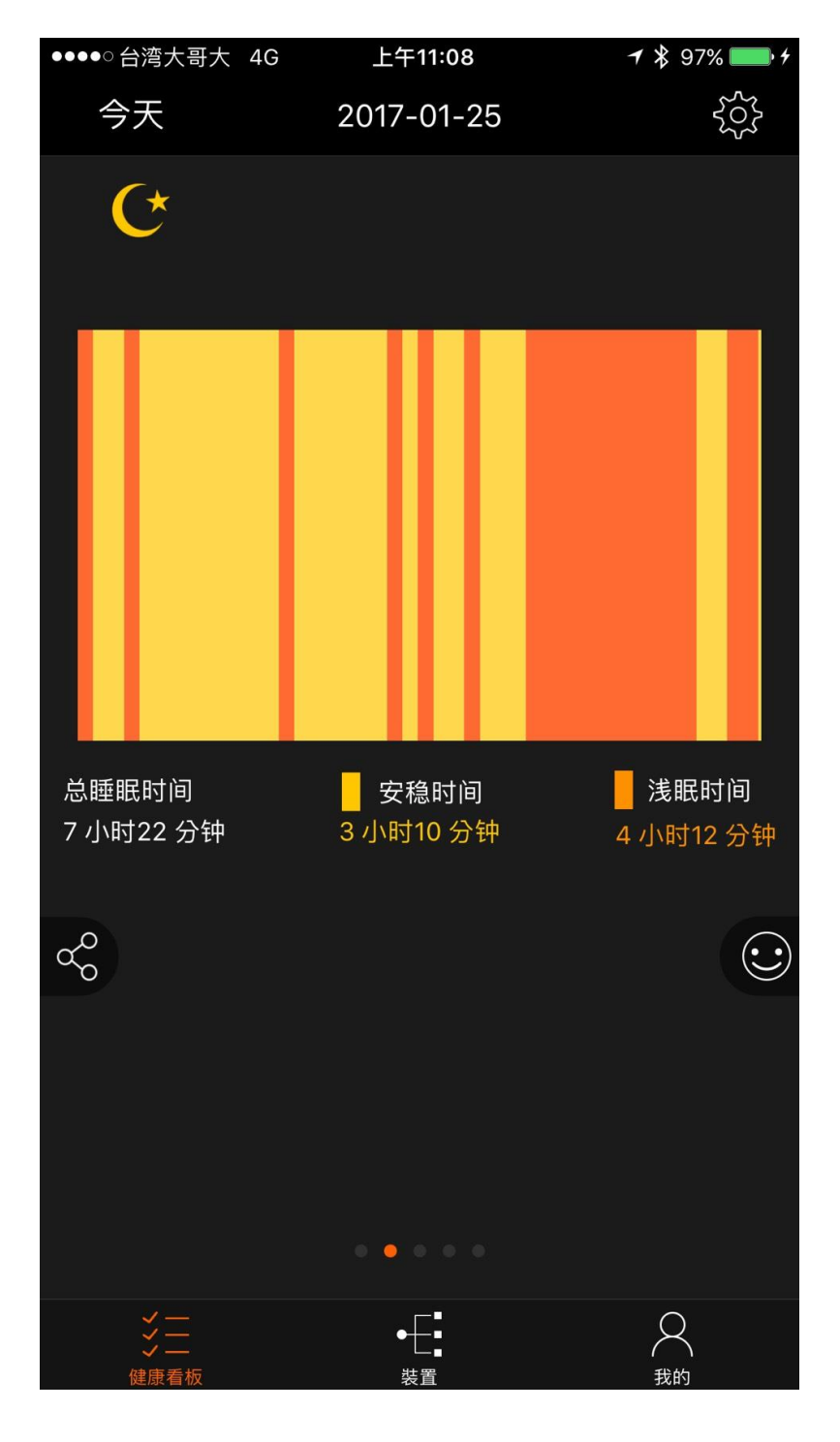

◆ 淺黃色線條為淺眠時間,深黃色線條為安穩時間,會隨著翻身、靜止詳細記錄淺眠及深眠狀

態。

◇ 自動偵測睡眠,不需手動切換睡眠模式。

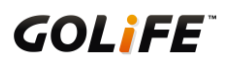

◆ 結束睡眠狀態後,請將資料上傳至 App,系統將會判斷睡眠區間,分析睡眠的品質,呈現深

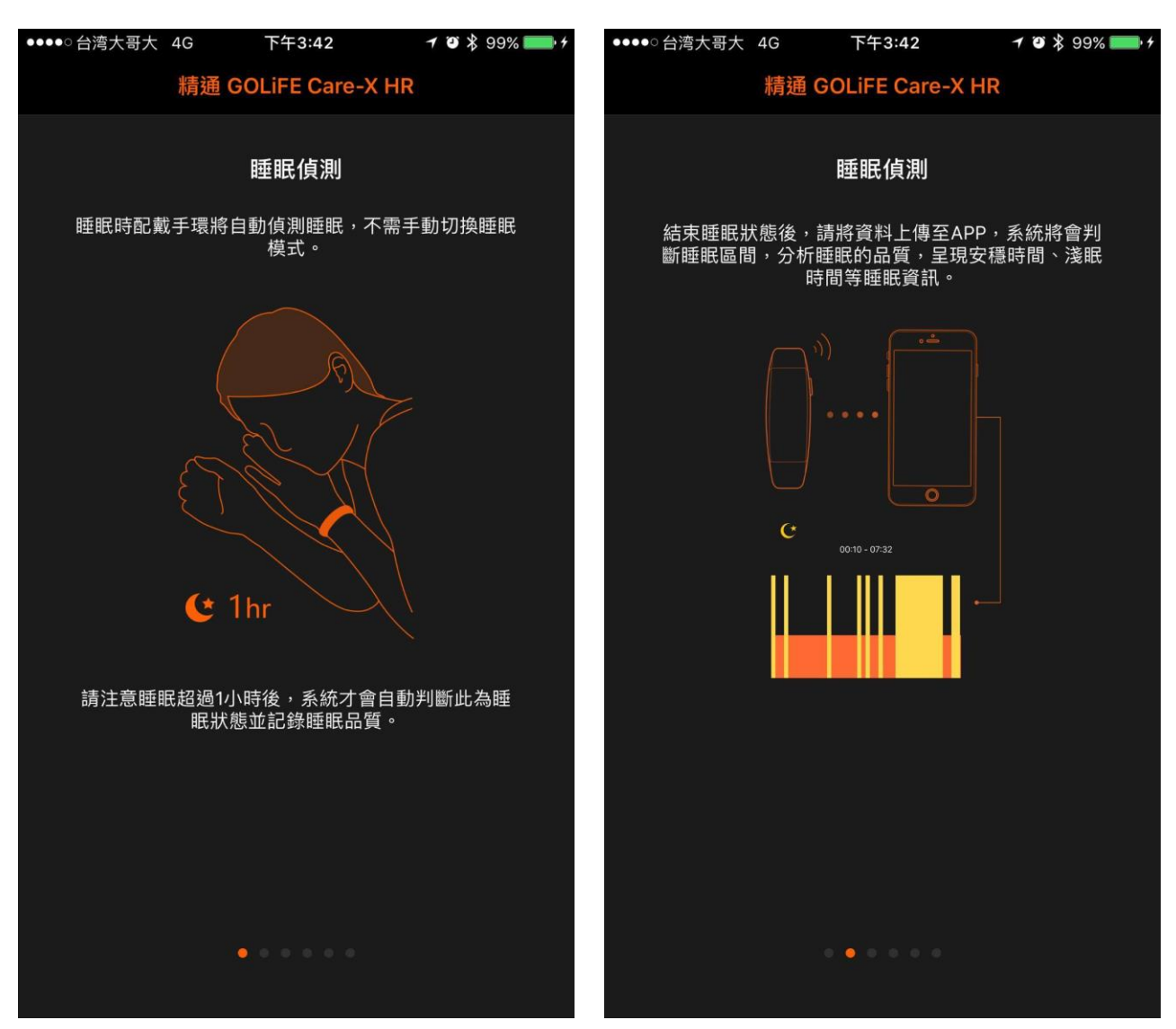

層睡眠、淺層睡眠等等的資訊。

◆ 請注意睡眠超過1小時後,系統才會自動判斷此為睡眠狀態並記錄睡眠品質。

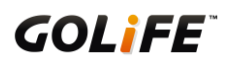

#### 3-2 手環符號介紹

| <i>;</i> ;               | 當日目前步數總量。                       | Ľ                | 來電圖示。          |
|--------------------------|---------------------------------|------------------|----------------|
|                          | 目前已消耗的卡路里。                      | f                | Facebook 訊息圖示。 |
| €<br>106<br>bpm          | 目前每分鐘的心跳數(bpm) <sup>。</sup>     |                  | Email 訊息圖示。    |
| • <b>\$</b> *<br>96<br>% | 目前血液中的含氧量(以百分比表示)。              | <b>O</b>         | Hangouts 訊息圖示。 |
|                          | 目前電量。                           | LINE             | Line 訊息圖示。     |
| 0<br>×                   | 手環是否為藍牙連線狀態(與手機連線) <sup>。</sup> |                  | QQ 訊息圖示。       |
| Ð                        | 用藥提醒。                           | SMS              | 簡訊圖示。          |
| Y                        | 久坐提示來提醒您整天保持活動狀態。               | $\mathbf{C}$     | WhatsApp 訊息圖示。 |
|                          | 鬧鐘設定表示起床提醒。                     | FEB<br><b>14</b> | 月曆提醒。          |
| ß                        | 鬧鐘設定表示睡覺提醒。                     | <b>1</b> 2       | 鬧鐘設定表示會議提醒。    |
| <b>I</b> -1              | 鬧鐘設定表示運動訓練提醒。                   | ìĽi              | 鬧鐘設定表示聚會、派對提醒。 |
| <b>*</b>                 | 鬧鐘設定表示約會提醒。                     | B                | 鬧鐘設定表示其他類型之提醒。 |

## 第四章:裝置設定

- 4.1 語言、時間、單位設定
- 語言設定:如需設定各種語言,請參考如下
  - iOS 系統請至手機 → 設定 → 一般 → 語言與地區 → iPhone 語言 設定 · 設定完畢後點
     選 GoFIT App 方可轉成該語言。手環顯示之語言將與手機同步。
  - Android 系統請至手機 → 設定 → 語言 設定·設定完畢後點選 GoFIT App 方可轉成該語言。手環顯示之語言將與手機同步。
- 時間設定:可設定手環顯示時間為 12 小時制或 24 小時制。變更設定請至 GoFIT App→裝置→
   設定→時間顯示。
- 單位設定:可設定計算距離的單位為公里(公制)或英里(英制)。變更設定請至 GoFIT App→

| ∎■台湾大哥大 4G | 下午2:03 | 1 🏾 🖇 98% 📖 4 |
|------------|--------|---------------|
| <          | 設定     | 完成            |
| 抬手點亮       |        |               |
| 防丢提示       |        |               |
| 配戴的手腕      |        | ●左 ● 右        |
| 時間顯示       | •1     | 2小時 🔵 24小時    |
| 步數目標       |        | 10000 >       |
| 久坐提醒       |        |               |
| 心率/血氧偵測    |        |               |
| 勿擾模式       |        |               |
| 通知         |        |               |
|            |        |               |
|            |        |               |
|            |        |               |
|            |        |               |
|            |        |               |
|            |        |               |
|            |        |               |

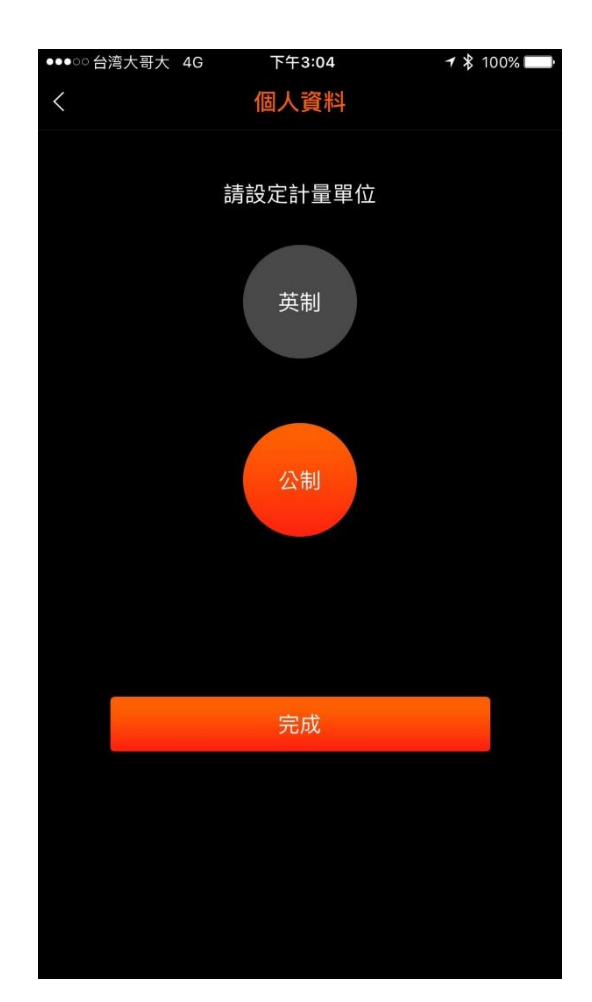

關於我→個人資料中設定。

# 第五章:GoFIT App 功能介紹

5.1 應用程式功能介紹

#### ● 健康看板

透過健康看板可以清楚檢視當天的步數、步行距離、消耗熱量、心跳、血氧。至關於我→健康看板項 目可調整版面。

若與 GOLiFE Fit Plus 藍牙體重計配對,也可自動記錄每天體重趨勢;若沒有購買此項商品,也可手

動紀錄每天的體重。

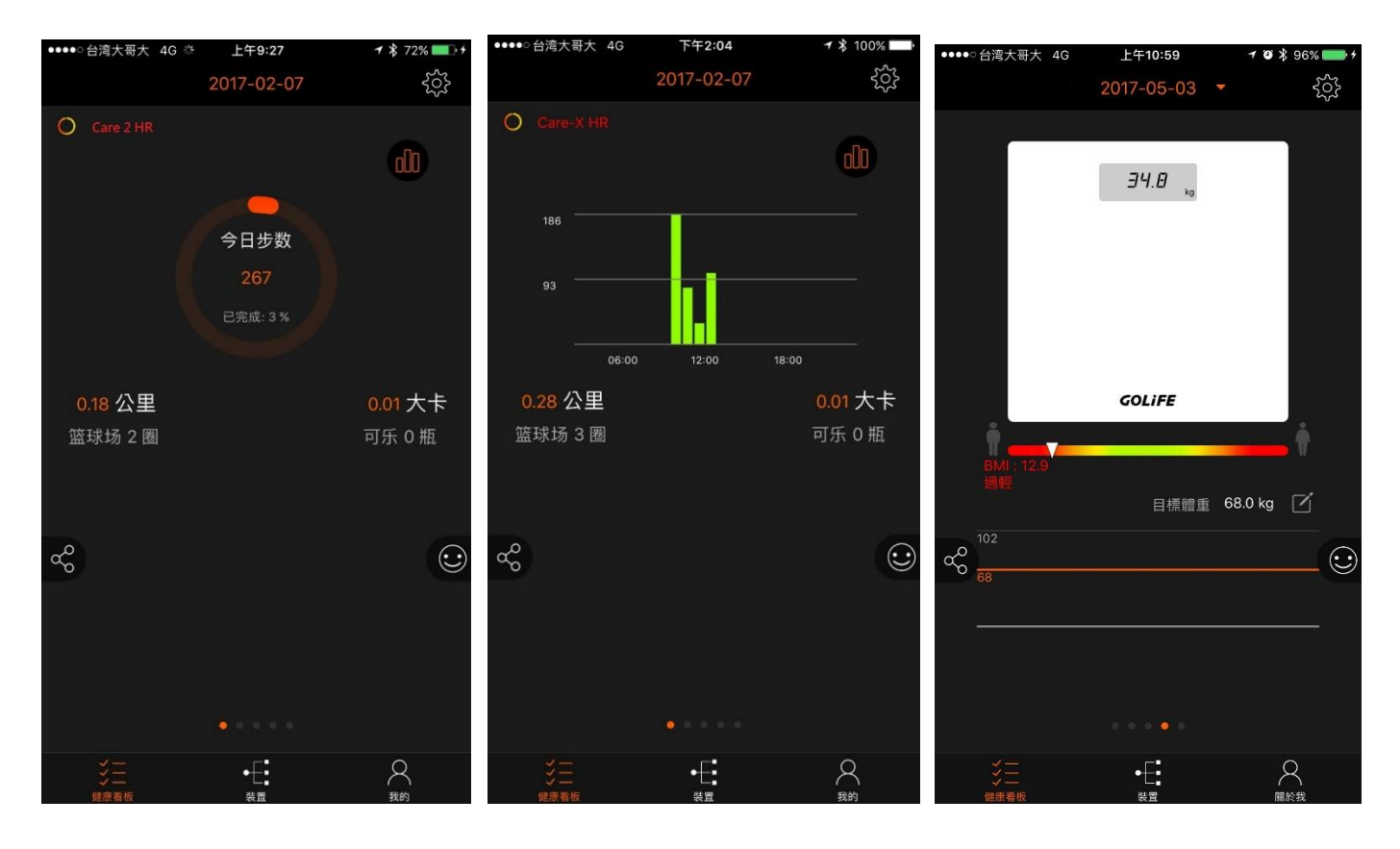

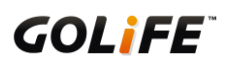

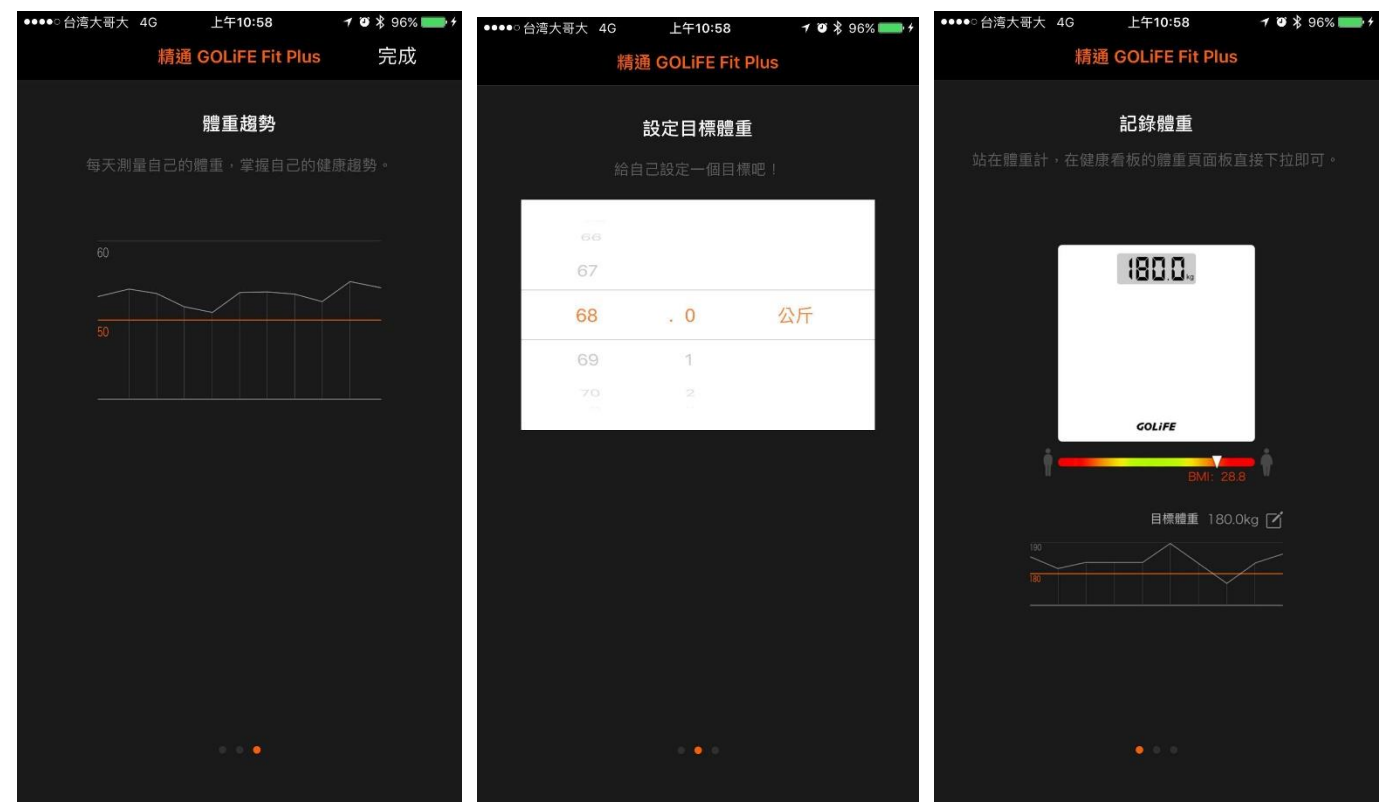

● 用藥提醒

可設置定時定量的用藥提醒,幫助您做藥物管理並且提醒您按時吃藥。

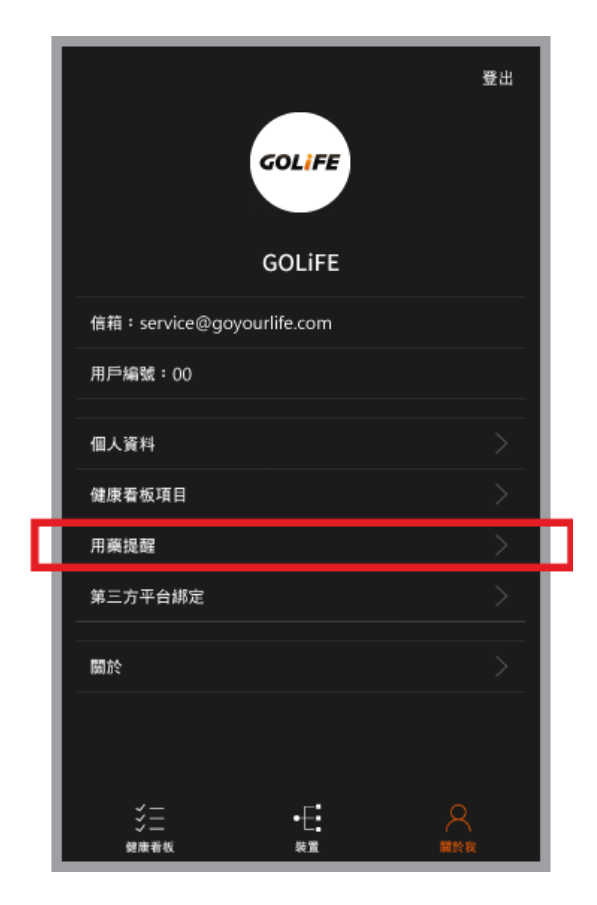

| <      | 用藥提醒   | 完成        |
|--------|--------|-----------|
|        |        |           |
| 藥物名稱   |        | >         |
| 領藥日期   | 2017 / | 04/18 $>$ |
| 領藥數量   |        | 28錠 >     |
| 服用劑量   |        | 1錠 >      |
| 服用頻率   | -      | -天一次 >    |
| 回診日期   | 2017 / | 05/16 $>$ |
| 服用方式   |        | 飯前 >      |
| 服用時間   |        | 11:00 >   |
| 重複     |        | 每天 >      |
| 手環鬧鐘通知 |        |           |
| 回診通知   |        |           |
| 服用通知   |        |           |

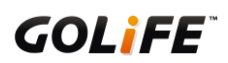

個人資料

可設定您的名字、身高、體重、生日、性別,以利 App 做出最精準的計算。

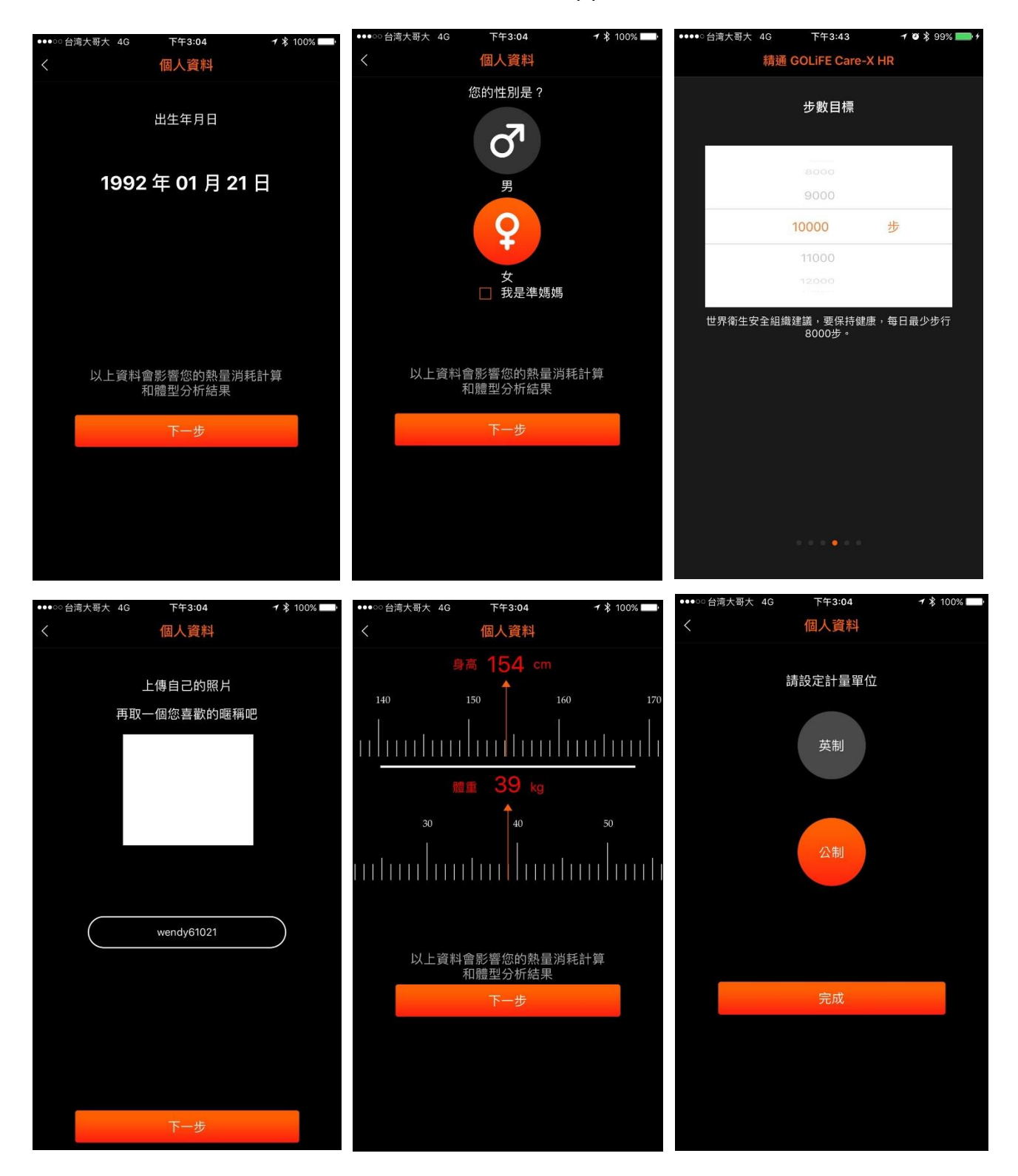

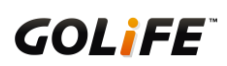

● 我的裝置

#### 可觀看與調整裝置的狀態和設定。

| ■■ 台湾大哥大 40          | G 下午4:11                         | 7 🍯 🕇 99% 📖 4                           | ull 台湾大哥大 4G | 下午2:03 | 🕫 🕘 💲 98% 🔲 🗲 |
|----------------------|----------------------------------|-----------------------------------------|--------------|--------|---------------|
|                      | 裝置                               | + $-$                                   | <            | 設定     | 完成            |
| GOI<br>序列            | LiFE Care-X HR<br>列號: ggactoryZa | ■68% 已連線                                | 抬手點亮         |        |               |
| 硬骨                   | 豊版本: 1.01.03                     |                                         | 防丢提示         |        |               |
|                      |                                  |                                         | 配戴的手腕        |        | ●左 ● 右        |
| $( \bigcirc )$       |                                  | $\left( \xi \left( \xi \right) \right)$ | 時間顯示         | •      | 12小時 🥑 24小時   |
| 同步                   | 鬧鐘                               | 設定                                      | 步數目標         |        | 10000 >       |
| $\bigcirc$           |                                  |                                         | 久坐提醒         |        |               |
| 第三方平台                |                                  |                                         | 心率/血氧偵測      |        |               |
| 第 <u>一</u> 月十日<br>#定 |                                  |                                         | 勿擾模式         |        |               |
|                      |                                  |                                         | 通知           |        |               |
|                      |                                  |                                         |              |        |               |
| <b>&gt;</b><br>健康看板  | ●                                | 日間                                      |              |        |               |

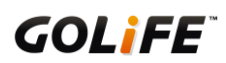

● 我的目標

可設置體重目標與步數目標,透過我的目標可有效執行每日需行走的步數與控管體重。

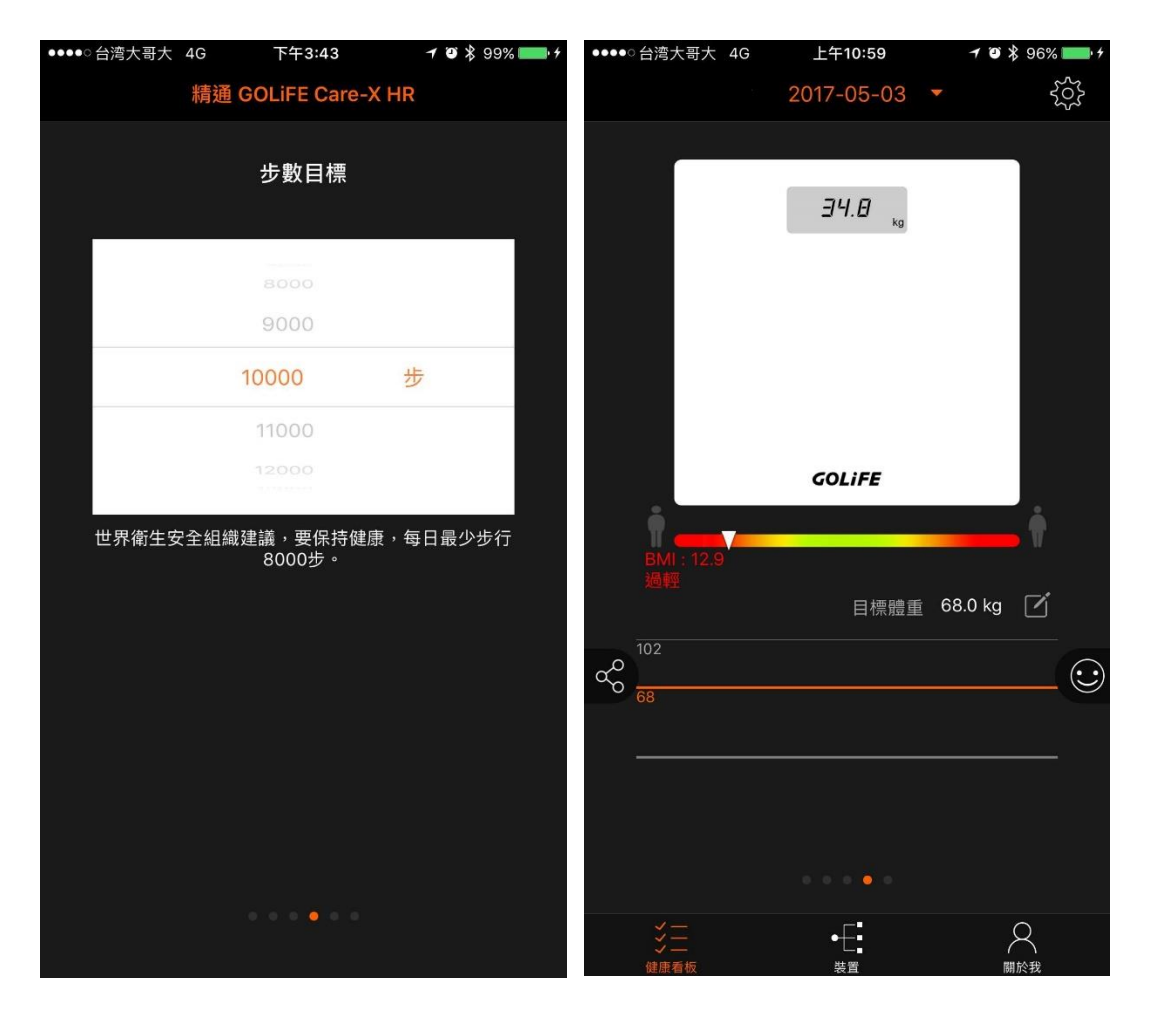

● 第三方平台綁定

GOLiFE GoFIT App 可與 QQ 帳號、微信帳號、APPLE 帳號綁定,可同時同步數據資料於 QQ、微信 運動、蘋果健康中。

◆ 客服資訊與關於:若有任何產品上的需求,可透過觀看客服資訊與關於聯繫我們。

## 第六章:疑難排解

- **如何重置手環**:接上充電線長按按鈕即可重置手環(此動作不會將手環資料刪除)
- 手環韌體更新失敗,手環畫面卡著雙箭頭圖案該怎麼處理?
  - 1. 接上充電線長按按鈕重置手環(此動作不會將手環資料刪除)即可恢復原有狀態,再與 GoFIT

App 重新更新即可。

● 手環搭配 Android 手機,訊息或來電通知設定提醒。

步驟如下:

- 請至手機→設定→安全性 或 音效通知(每款 Android 手機所擺放位置可能都不同)→ 通 知存取權 → GOLiFE GoFIT → 請不要勾選
- 2. 請將手機重新開機(請務必要將手機重新開機喔!
- 3. 重新開啟 GOLiFE GoFIT App,此時 GOLiFE GoFIT App 將會詢問是否允許通知存取,請 點選是,畫面跳回 Android 系統的通知存取權限畫面,請將 GOLiFE GoFIT 打勾,完成後, 請確認是否可以讀取訊息及來電通知。
- iPhone 手機,手環無法收到訊息及來電通知

iPhone 手機的訊息狀態列 → 通知中心 → 請定期清除

若未定期清除,訊息將會無法傳送至手環,手環也就不會有通知。請參考以下圖片:

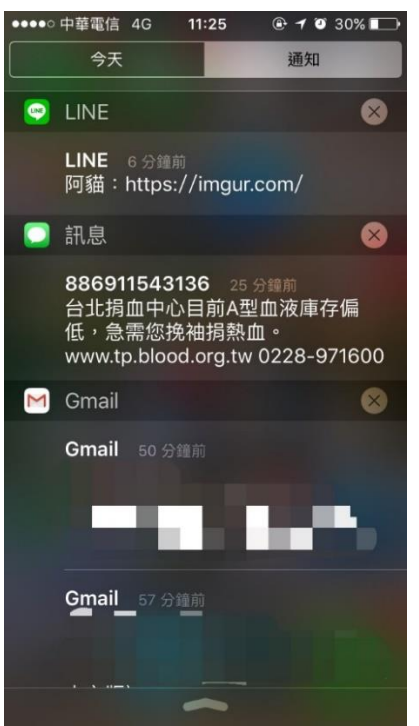

※若同時使用通訊軟體 PC 版,手機無法收到訊息通知,手環也會因此收不到訊息通知喔!

#### ● 收不到訊息通知或無法同步(For Android)

Android 手機有些會內建一些系統優化的功能,例如:「金山電池醫生」、「手機管家」、「安全中心」、 「一鍵清理」、「自啟動管理」、「一鍵加速」、「釋放記憶體」、「省電優化」...等相關功能,或是其他應 用程式也有提供類似功能。

開啟或執行這些功能時,可能會造成 GOLiFE GoFIT App 被強制關閉、或是無法在後台運行,導致 部份功能受影響。

例如:

✓ 負責自動連線的背景服務被停止、刪除,造成手機與手環斷線之後,無法再連線回來。

✓ 禁止應用程式在後台運行,造成資料無法同步至雲端、來電或訊息不通知。

需要設定的系統優化功能如下:(以下僅供參考,基本上大同小異,但不一定完全相同。)

✔ 神隱模式

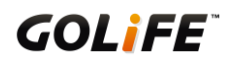

- ✔ 自啟動管理
- ✔ 手機效能優化功能
- ✓ 手機省電優化功能

完成上述所有相關功能的設定之後,請將手機重新開機。

#### 神隱模式

小米手機獨有的系統功能「神隱模式」·選擇關閉「神隱模式」功能·或是將 GOLiFE 服務套件及 GOLiFE GoFIT 自訂設置。

◆ 開啟手機「設定」→「其他進階設定」→「電量和性能」。

| 16:23 | * 🛠 ⁄ 🗢 🗶 🗲 | 96% | 16:24   | * 🖓 | 奈×≁ 96% |
|-------|-------------|-----|---------|-----|---------|
|       | 設定          |     | < 其他進階語 | 设定  |         |
|       | 聲音和震動       | >   | 安全和隱私   |     | >       |
| Θ     | 螢幕鎖定和密碼     | >   | 日期與時間   |     | >       |
| C     | 勿擾模式        | >   | 語言與輸入   | 設定  | >       |
| 0     | 極簡模式        | >   | 單手模式    |     | >       |
| 0     | 兒童模式        | >   |         |     |         |
| •     | 其他進階設定      | >   | 電量和性能   |     | >       |
|       |             |     | 儲存空間    |     | >       |
| 帳號    |             |     |         |     |         |
| 0     | 小米帳號        | >   | 呼吸燈     |     | >       |
| 8     | 其他帳號        | >   | 耳機和音效   |     | >       |
| 0     | 同步          | >   | 按鍵      |     | >       |

◆ 進入「神隱模式」。

接下來可選擇關閉「神隱模式」功能,或是將 GOLiFE 務套件及 GOLiFE GoFIT 自訂設置。

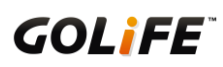

◆ 關閉「神隱模式」功能

| 16:25                             | 🖇 🖄 🎓 🗵 4 🛑 96% | 16:26                      | 🕴 🖉 🛜 🗵 4 🛑 97%                        |
|-----------------------------------|-----------------|----------------------------|----------------------------------------|
| < 電量和性能                           |                 | < 神隱模式                     |                                        |
| 電量                                |                 | 針對應用設定領                    | 後台耗能                                   |
| 省電最佳化                             | >               | <b>程式設定</b><br>可對每個應用種     | > 之式單獨進行省電設定                           |
| 電量使用情況                            | >               | 後台功能控制等                    | 争級                                     |
| <b>神隱模式</b><br>控制程式後台行為,大幅節       | 約電量             | → 開閉<br>不會限制後台應            | 用程式的功能                                 |
| <b>狀態欄電量樣式</b><br><sub>數字方式</sub> | >               | <b>標準</b><br>依照應用設定,「<br>能 | 限制後台應用程式的網路和定位功                        |
| 性能                                |                 | <b>增強</b><br>進一步嘗試封鎖       | 後台應用                                   |
| <b>性能和效果</b><br>流暢模式              | >               | 當應用程式在車<br>用程式運作情況<br>台耗能。 | 專入後台時, 神隱模式將智慧監控應<br>記, 適時地採取適當方式以降低其後 |
|                                   |                 |                            |                                        |

將 GOLiFE 服務套件及 GOLiFE GoFIT 自訂設置:

小米系統版本 MIUI 6:「應用配置」→「GOLiFE 服務套件」及「GOLiFE GoFIT」→取消勾選。

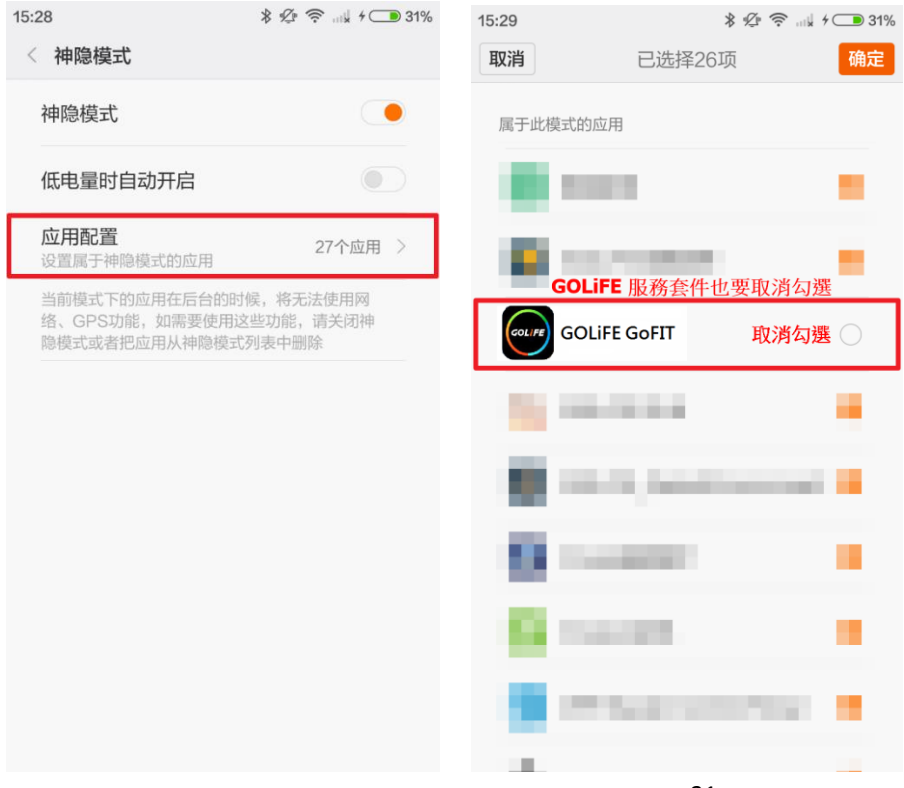

## ◆ 小米系統版本 MIUI 7:「程式設定」→「GOLiFE 服務套件」及「GOLiFE GoFIT」→「自訂配

置」(或「無限制」)。

| 13 | 50 💿 🙀 🖸 텰 🛛 🛛 🖇 🖉 奈 🗵 無SIM卡 4 💷 9%                                      | 16:26     \$ ½      ∞      ✓      97' | % |
|----|--------------------------------------------------------------------------|---------------------------------------|---|
|    | 神隱模式                                                                     | < 神隱模式                                |   |
|    |                                                                          |                                       |   |
|    | 針對應用設定後台耗能                                                               | suggested                             |   |
| Γ  | <b>程式設定</b> > 可對每個應用程式單獨進行省電設定                                           | C                                     |   |
| -  | , a set -a. Relation, a free and add the factor for a set and the target |                                       |   |
|    | 後台功能控制等級                                                                 |                                       |   |
|    | 關問                                                                       | COLIFE 服務套件                           | ٦ |
|    | 不曾限制後台應用程式的功能                                                            |                                       |   |
| >  | 標準<br>依照應用設定,限制後台應用程式的網路和定位功<br>能                                        | GOLIFE GOFIT                          |   |
|    | <b>增強</b><br>進一步嘗試封鎖後台應用                                                 |                                       | - |
|    | 當應用程式在轉入後台時, 神隠模式將智慧監控應<br>用程式運作情況, 適時地採取適當方式以降低其後<br>台耗能。               | O 1000 000000                         |   |
|    |                                                                          |                                       |   |
|    |                                                                          |                                       |   |

| 16:27 ¥ ℒ⊧ 奈 ⊠ ≠ <b>●●</b> 97%                                  | 11:38 ¥ Ø 📚 .ntl 9 .ntl 4 📼                                                                                       |  |  |  |
|-----------------------------------------------------------------|----------------------------------------------------------------------------------------------------|--|--|--|
| < 神隱模式                                                          | < GOLiFE 服務套件                                                                                                    |  |  |  |
| 配置選擇 MIUI推薦配置 針對應用程式,使用不同的省電設定 <b>自訂配置</b> 非必要的預設後台功能,建議請使用自訂設定 | 後臺配置 MIUI智慧省電(推薦) 智慧識別應用及狀態,不影響即時消息等 使用針對性的(不限於下列通用選項)省電措施  > 無限制 不採取任何省電措施,應用功能不受影響                              |  |  |  |
| 後台網路設定<br>保持聯網<br>應用程式在後台可以使用網路                                 | 限制後臺功能<br>應用功能(如消息推送等)會受到影響,但應用不會被關閉<br>禁止後臺運行<br>應用會被關閉,省電效果最佳                                                   |  |  |  |
| <b>快速斷網</b><br>在應用後台時,短暫保持網路可用,之後禁止應用程<br>式連結網路<br>後台定位配置       | 後臺定位 <b>&gt; 允許定位</b> 程式在後台可以使用定位功能                                                                               |  |  |  |
| > 保持定位可用<br>程式在後台可以使用定位功能<br>快速禁用定位<br>應用程式後台定位取消說明             | <b>禁用定位</b><br>應用在後臺無法使用定位功能<br>MIUI可以智慧地識別出處於即時通訊、導航、媒體播放等<br>狀態的後臺應用,使用針對性的(包括但不限於既有通用<br>選項)省電措施以保障其重要後臺功能不受影響 |  |  |  |

#### 自啟動管理

手機內建或是其他應用程式提供的「自啟動管理」功能,將 GOLiFE 服務套件及 GOLiFE GoFIT 設

定為允許自啟動。

進入自啟動管理功能的列表清單裡,開啟 GOLiFE 服務套件及 GOLiFE GoFIT 的開關,使其進入允

許自啟動的清單。

◆ 圖示以 GOLiFE GoFIT 為範例。GOLiFE 服務套件設定方式相同,若列表找不到則可忽略。

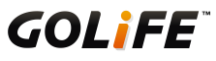

| 🏺 🛛 🖹 🋜 🐘 🗗 下午5:16           | 15:05        | ∦ ⊈ 🤶 ով ≁ 🗩 55% |
|------------------------------|--------------|------------------|
| 自啟動管理 🛛 💉 🚦                  | < 自啟動管理      | $\bigcirc$       |
| 近期安裝 已下載 預載                  | 允許5個應用自啟動    |                  |
| 禁止軟體自啟動,可提升電池續航力及釋放記憶體。      | ••••••       |                  |
|                              |              |                  |
| 已允許(11)                      |              |                  |
| GOLIFE GoFIT 用啟開關 允許<br>72MB | 1000         |                  |
| R and a second               | GOLIFE GOFIT | 開啟開關             |
| 1000 C                       |              |                  |
| A 10.                        | 禁止22個應用自啟動   |                  |
|                              | Q - mar      |                  |
|                              | Q rear       |                  |
|                              | 10 A 10 A    |                  |

#### 手機效能優化功能

手機內建或是其他應用程式提供的手機效能優化功能

例如:「金山電池醫生」、「手機管家」、「安全中心」、「一鍵清理」、「一鍵加速」、「手機加速」、「清理 內存」、「釋放記憶體」...等類似功能·

將 GOLiFE 服務套件及 GOLiFE GoFIT 設定為忽略名單(或「例外名單」、「保護名單」、「白名單」)。 以下以「手機加速」功能為範例,說明操作步驟。

◆ 開啟「手機加速」的設定·點擊右上角更多功能·選擇「程式忽略名單」。

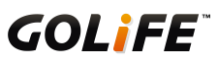

| ** <b>\$</b> 'L'       | 奈 民 🏭 🖥 18:59 |
|------------------------|---------------|
| く手機加速                  | 🛤 🗄           |
| 66×                    | 快速充電 1        |
| U U B                  | 新增小工具         |
| 1.86GB / 2.79G         | 鎖定螢幕省電        |
| august 2               | 程式忽略名單        |
| 55 0488                | 1000          |
| O REVENUE C            | 0             |
| 100107*                |               |
| 🗴 100 Tel <sup>a</sup> |               |
| <b>8</b>               |               |
| 一鍵加速                   |               |
|                        |               |

◆ 進入「程式忽略清單」頁面·點擊右上角的「+」以新增應用程式。

找到 GOLiFE 服務套件及 GOLiFE GoFIT,點擊「新增」

◆ 圖示以 GOLiFE GoFIT 為範例。GOLiFE 服務套件設定方式相同,若列表找不到則可忽略。

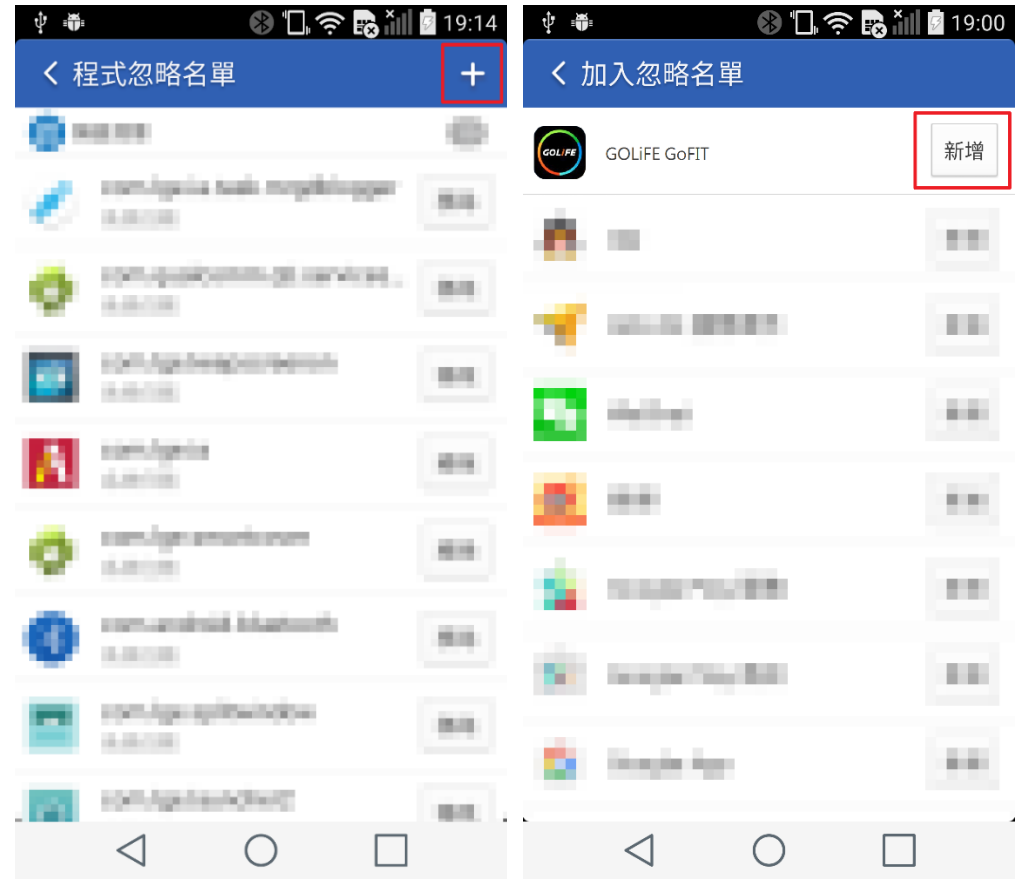

**GOL***i***F***E*<sup>\*\*</sup>

#### 手機省電優化功能

手機內建或是其他應用程式提供的手機省電優化功能·「一鍵省電」、「省電優化」...等類似功能·將 GOLiFE 服務套件及 GOLiFE GoFIT 設定為忽略名單。

◆ 圖示以 GOLiFE GoFIT 為範例。GOLiFE 服務套件設定方式相同,若列表找不到則可忽略。

| ( <u>15</u> ) | ψ  | Ö  | Ψ                  |              | * "        | <b>ا</b> ر چ | <b>≁</b> (15% 1 | 7:27   |
|---------------|----|----|--------------------|--------------|------------|--------------|-----------------|--------|
| <             |    |    | :                  | 新增到          | 到忽略        | 名單           |                 |        |
| 亲             | 新增 | 應用 | 1程式至               | <b>川</b> 忽略名 | 3單,在       | 省電優          | 化時不被關係          | 抈      |
|               |    |    | -                  | -            |            |              |                 |        |
|               |    | ŝ  | -                  | •            |            |              |                 |        |
|               |    | ł  | -                  | -            |            |              |                 |        |
| 60            |    | G  | OLife              | GoFIT        |            |              | 新               | ж<br>Н |
| E             |    |    | -                  | -            |            |              |                 |        |
| ł             | ł  |    | -                  | -            |            | -            |                 |        |
|               |    |    |                    |              |            |              |                 |        |
|               |    |    |                    |              | -          | -            |                 |        |
|               |    | <  | $\bigtriangledown$ |              | $\bigcirc$ |              |                 |        |

小米/紅米手機設定「允許系統喚醒」功能

- 手機→安全中心
- 選擇「授權管理」
- 選擇「自啟動管理」

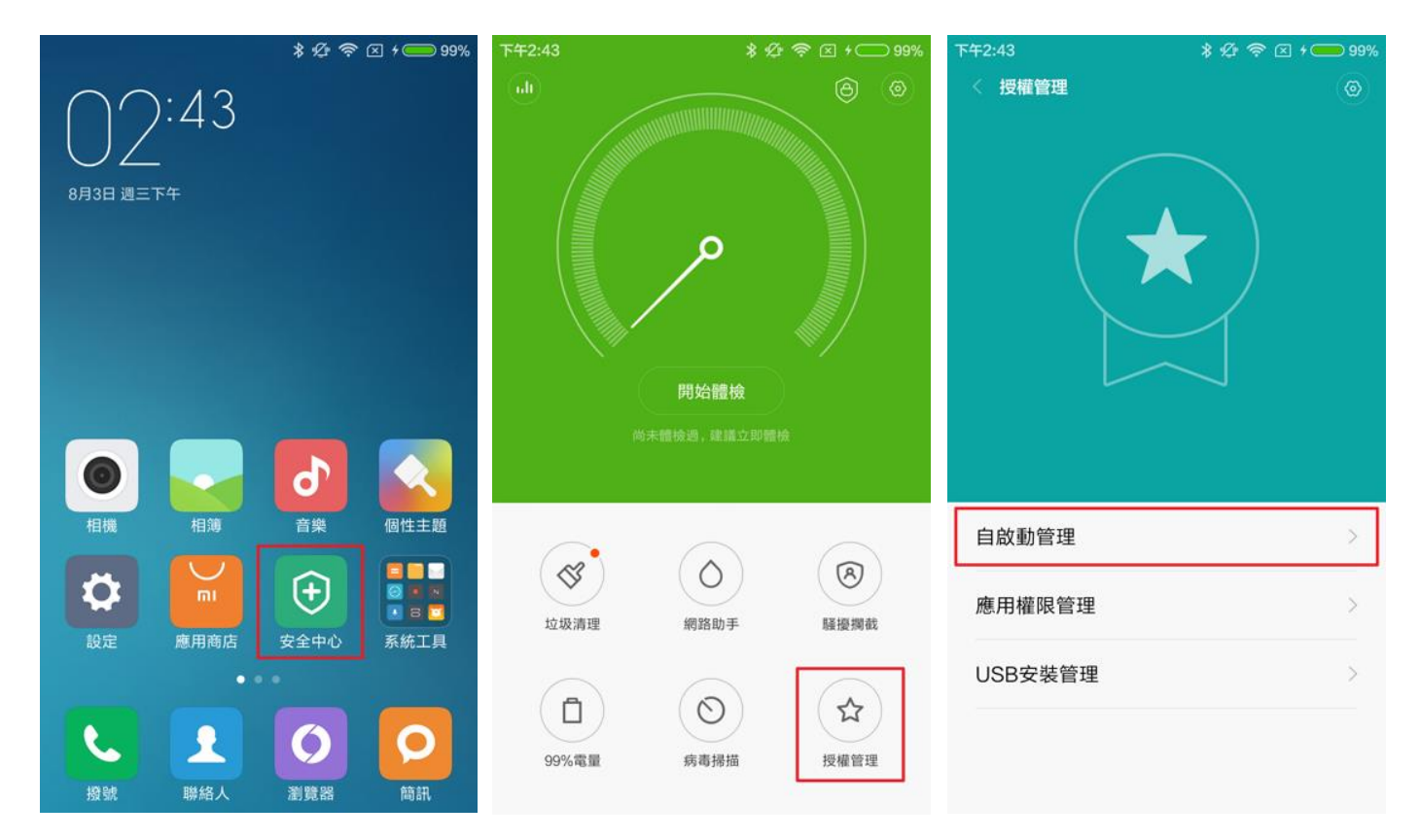

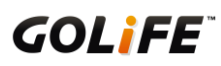

- 開啟「GOLiFE GoFIT」, 並點擊項目。
- 開啟「允許系統喚醒」

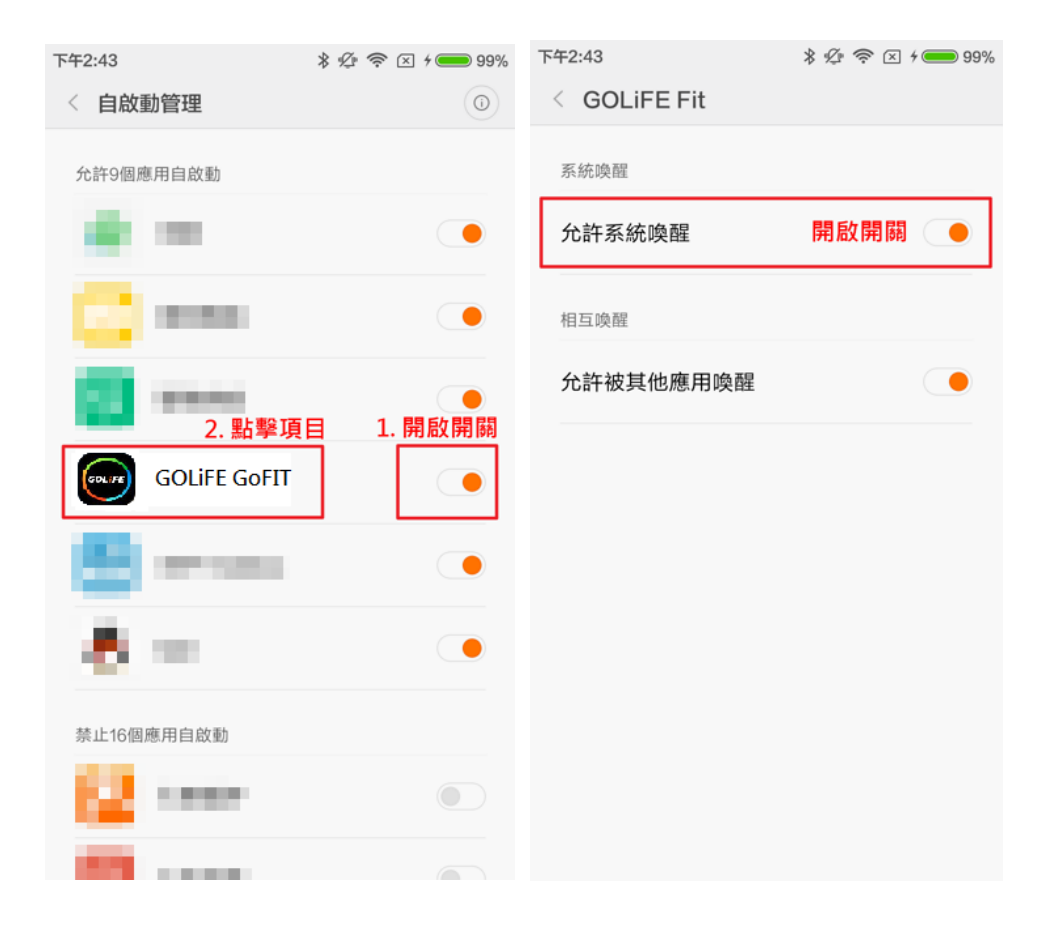

#### OPPO 手機

OPPO 手機需要設定的功能有兩項:

- 1. 關閉自動清理後台應用程式功能
- 2. 關閉背景凍結及自動優化功能

關閉自動清理後台應用程式功能

- 手機→系統設定
- 選擇「其他設定」
- 選擇「應用程式管理」

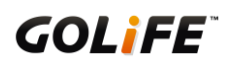

| thl台灣大哥大令 | 18 | :17  | ≉⊿ 100% 🚥 | 111台灣大哥大 <sup>会</sup> | 18:18 | ≉⊿ 100% 手 | 制台灣大哥大豪  | 18:18 | ≉ ∅ 100% 🕶    |
|-----------|----|------|-----------|-----------------------|-------|-----------|----------|-------|---------------|
| 中元節       |    |      |           |                       | 設定    |           | <        | 其他設定  |               |
| 17        | 1  | 28.  |           | 🕱 桌布與鎖定畫              | 畫面雜誌  | >         |          |       |               |
| 日暦        | 時鐘 | 天氣   | 設定        | (1) 設立的雪計             |       |           | 存儲空間     |       | >             |
|           |    |      |           | 2 耳目央辰勤               |       |           |          |       |               |
|           |    |      |           | 厕 指紋與密碼               |       | >         | 應用程式管理   |       | $\rightarrow$ |
| 音樂        | 视频 | 相簿   | 主題商店      | <b>上</b> 手勢體感         |       | >         | 桌面搜尋     |       | >             |
|           |    |      |           | □ 電池                  |       | >         | 安全與隱私    |       | >             |
| 手機管家      | 閱讀 | 軟件商店 | 遊戲中心      | ■ 其他設定                |       | >         |          |       |               |
|           |    |      |           | 0                     |       |           | 日期與時間    |       | >             |
| 檔案管理      | IĄ |      |           | 關於手機                  |       | >         | 語言與輸入設定  |       | >             |
|           |    |      |           | ◎ 系統更新                |       | 0 >       |          |       |               |
|           |    |      |           |                       |       |           | 呼吸燈      |       | >             |
|           |    |      |           |                       |       |           |          |       |               |
|           |    |      |           | M UPPO帳號              |       | ,         |          |       |               |
|           |    |      |           | 🙆 其他帳號                |       | >         | SIM 卡工具包 |       | >             |
| 電話        | 訊息 | 測算器  | 相機        |                       |       |           | 輔助使用     |       | >             |

- 選擇「自動清除」
- 關閉「自動清理後台運行的應用程式」
- 關閉背景凍結及自動優化功能
- 手機→系統設定
- 選擇「電池」
- 選擇「其他」
- 選擇「GOLiFE GoFIT」
- 關閉「背景凍結」及「檢測到異常時自動優化」
- 樂視手機設定「應用程式保護」功能
- 手機→系統設定
- 選擇「電池」

- 選擇「省電管理」
- 選擇「應用程式保護」

#### ● 關閉「GOLiFE GoFIT」

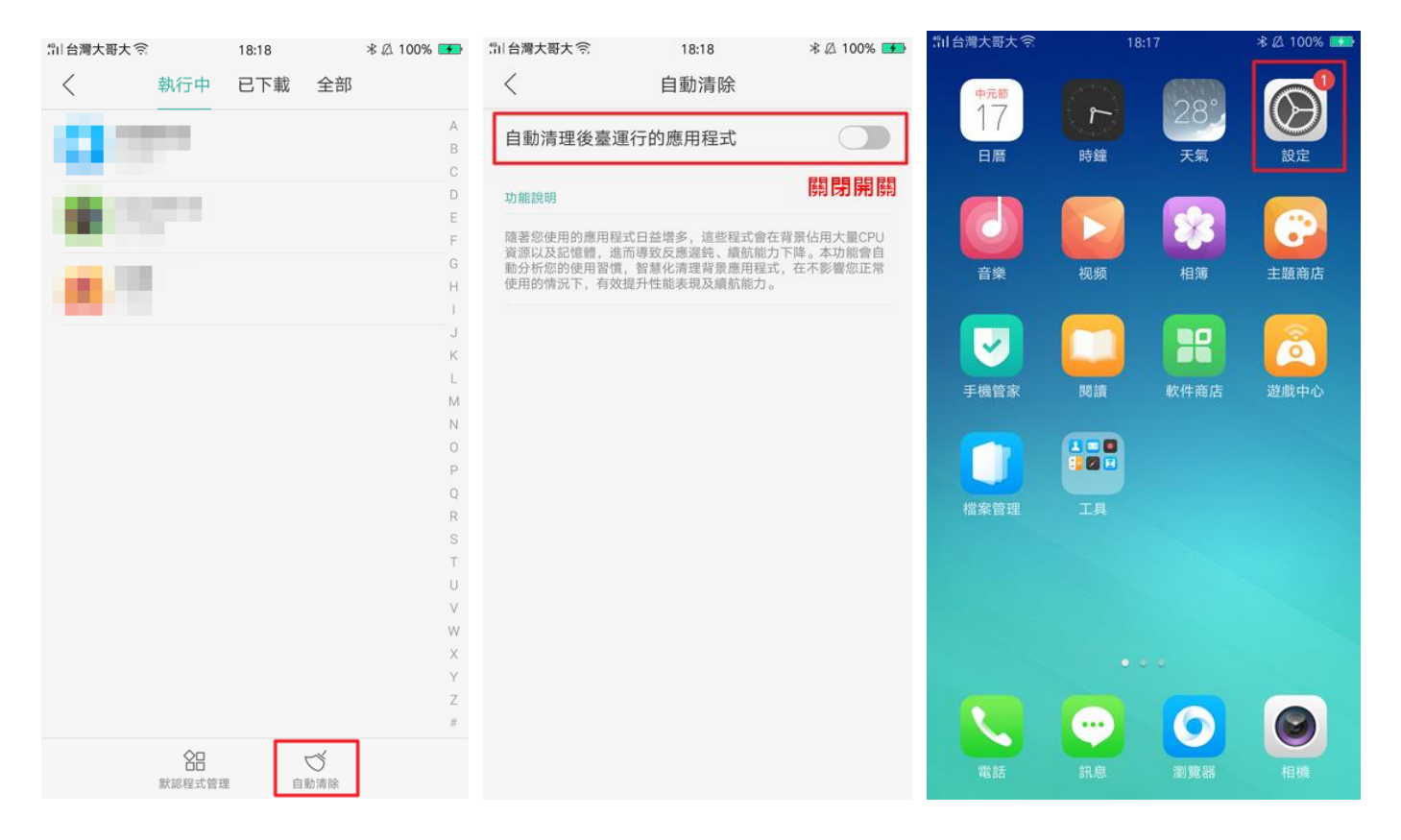

| 割台灣 | 大哥大会   | 18:18 | 考 🖉 100% 💶 |
|-----|--------|-------|------------|
|     |        | 設定    |            |
| *   | 桌布與鎖定  | 畫面雜誌  | >          |
| Ø   | 聲音與震動  |       | >          |
| 6   | 指紋與密碼  |       | >          |
| b   | 手勢體感   |       | >          |
|     | 電池     |       | >          |
|     | 其他設定   |       | >          |
| 0   | 關於手機   |       | >          |
| 6   | 系統更新   |       | • >        |
| 8   | OPPO帳號 |       | >          |
| 8   | 其他帳號   |       | >          |
|     |        |       |            |

| 自台灣大哥大奈                                                    | 18:18<br>電池 | 考 🖉 100% 🍑 | ≌□台灣大哥大 <sup>会</sup> | 18:19<br>其他 | ∦ ∅ 100% 🕩 |
|------------------------------------------------------------|-------------|------------|----------------------|-------------|------------|
| 低電量模式                                                      |             |            |                      |             | >          |
| 透過降低螢幕亮度、縮短自動鏡定螢幕時間、關閉行動網絡、<br>WI-FI、GPS、藍牙和個人熱點,延長手機使用時間。 |             |            | 8                    |             | >          |
| 耗電詳情                                                       |             |            | 0                    |             | >          |
| 硬體                                                         |             | 99.64% >   | GOLIEF               | GoFIT       | >          |

0.36% >

其他

40

| <    | 其他             |   |
|------|----------------|---|
|      |                |   |
| -    | 1000           | > |
|      |                | > |
| 0    | 10000          | > |
| (eer | GOLIFE GoFIT   | > |
| 6    | and sectors of | > |
|      |                | > |
| 1    | 100.000        | > |
|      | 10.0           | > |
|      |                | > |
|      | 100000         | > |
|      |                | > |

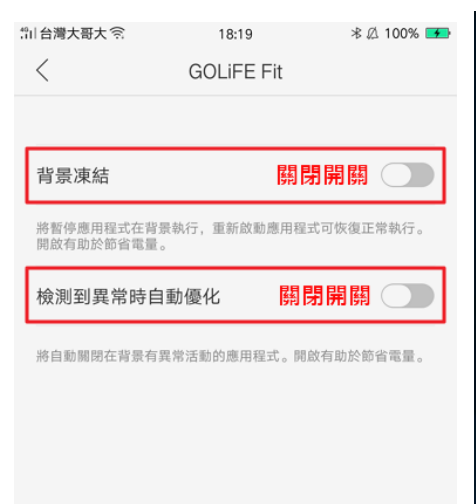

| <b>F G</b>                                      | 57.00b/s 🕸 🗟 🗢 ııll 31% 🖬 15:19 |
|-------------------------------------------------|---------------------------------|
| 15:19<br><sup>2016年8月17日</sup><br><sup>週三</sup> |                                 |
| ▶<br>時鐘 日暦                                      | 天気         音樂                   |
| 0K         東布                                   | ようした。<br>株式現績 株視職育              |
| 檔案管理 應用程式商店                                     | 5 圖片庫                           |
|                                                 |                                 |

| ₩ ⊖<br>₹ 47 | tin ci   | 203b/s 🕸 🗟 🗢 📶 31% 🗖 15:19 |
|-------------|----------|----------------------------|
| 乔彻          |          |                            |
| 0           | 日期與時間    | >                          |
| 0           | 開關機設定    | ÷                          |
| 88          | 應用程式管理   | >                          |
| 0           | 電池       | >                          |
| 0           | 儲存空間     | >                          |
| 0           | 重設和換機    | >                          |
| 0           | 協助工具     | X                          |
| 0           | 打印服務     | >                          |
| 0           | 開發人員選項   | Σ                          |
| 0           | 關於手機     | >                          |
|             |          |                            |
|             | (の) 系統設定 | 四日<br>四日<br>應用設定           |

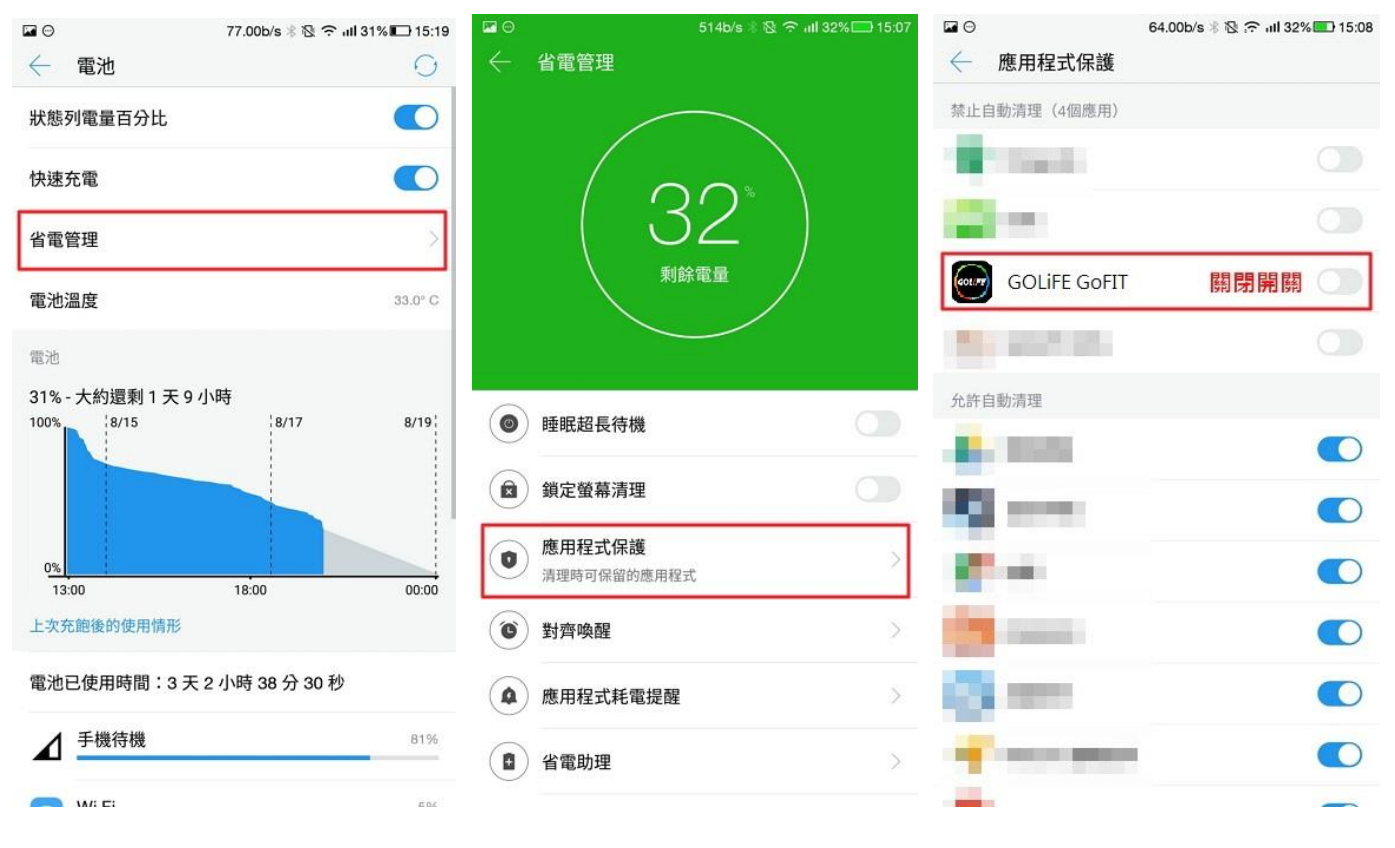

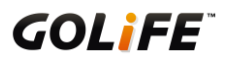

# 第七章:產品技術規格表

| 產品規格               |                                                        |  |  |  |
|--------------------|--------------------------------------------------------|--|--|--|
| Care-X HR 智慧悠遊心率手環 |                                                        |  |  |  |
| 尺寸                 | 50 × 20.8 × 10.5 mm                                    |  |  |  |
| 重量                 | 20g                                                    |  |  |  |
| 螢幕解析度              | 128 × 32                                               |  |  |  |
| 顏色                 | 曜石黑 / 玫瑰金                                              |  |  |  |
| 電池種類               | 鋰電池                                                    |  |  |  |
| 充電方式               | 標準 USB 接頭                                              |  |  |  |
| 防塵防水等級             | IP66 及 IP67 完全防塵;可承受最多 3 分鐘高壓水柱;可浸入水中最多 1 公尺、最長 30 分鐘  |  |  |  |
| 使用時間               | 開啟與手機藍牙連線: 可使用約 5-7 天未開啟與手機藍牙連線: 可使用約 11-12 天開啟背景量測心率: |  |  |  |
|                    | 可使用約 3-4 天                                             |  |  |  |
| 無線傳輸               | 低功耗藍牙 (BLE)                                            |  |  |  |
| 震動模式               | 支援                                                     |  |  |  |
| 錶帶                 | 抗刮耐磨 TPU 錶帶                                            |  |  |  |
| 重力感測器              | 3 軸                                                    |  |  |  |
| 操作溫度               | 儲存溫度 -10°C ~ 60°C                                      |  |  |  |
| 功能檢視               | 心率偵測、血氧偵測、自動睡眠、勿擾模式、熱量消耗、來電提醒、步數紀錄、距離顯示、鬧鐘提醒、時間        |  |  |  |
|                    | 模式、日期顯示、悠遊卡功能                                          |  |  |  |
| 保固期限               | 購買日期後一年內                                               |  |  |  |